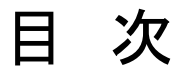

#### <u> 製品登録</u>

Android 系デバイスの管理

<u>デバイスの接続</u> アプリ管理 連絡先管理 SMS 管理 音楽管理 写真・ビデオ管理 データ管理 ツールキット ダウンロード セッティング

iOS 系デバイスの管理

<u>デバイスの接続</u> iOS デバイス最適化 メディア管理 写真・ビデオ管理 連絡先管理 SMS 管理 ツールキット・ダウンロード セッティング

\*ご注意

本製品はほぼすべての Android デバイスと IOS デバイスを接続して、管理することが可能ですが、すべてのデバイス を接続できることを保証しません。ご了承くださいますようよろしく申し上げます。

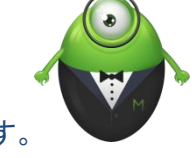

右側にある Android マネージャーは、Android デバイスをパソコンと接続する時だけ現れます。 本製品には無料体験可能ですが、無料体験は 5 日までです。

また何か不明な点が御座いましたら、<u>お問い合わせセンター</u>へのご連絡をよろしくお願い申し上げます。

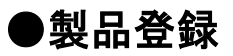

MobileGoを起動して、右上にある鍵のようなアイコンをクリックしてください。

| MOBILE GO                                             | ☐ マイデバイス | 00 <sup>y</sup> -ルキット                   | ∰ ঈণ্≻□−⊧       | ₣ フォーラム                                            | (♂)≣ ③ – □ ×     |
|-------------------------------------------------------|----------|-----------------------------------------|-----------------|----------------------------------------------------|------------------|
| 新デパイス接続     評       アプリ     連絡先       マ SMS           |          | ••••••••••••••••••••••••••••••••••••••• | ● 携帯電話を接        | 続してください!                                           | すぐ接続             |
| <ul> <li>」 音楽</li> <li>☆ 写真</li> <li>〕 ビデオ</li> </ul> |          |                                         | 、<br>達加料金の支払いが必 | ージーズ レ<br>过速絡先、テキストメッセージ、写真<br>見元しますなど。<br>要となります。 |                  |
| <b>₩</b> 77{ <i>I</i> }                               |          | ⇒                                       | デーーデバー デバー      | ータ移行<br>(スの間にデータを転送します。<br><b>要となります。</b>          | ▲ 重相載音<br>MS送信   |
|                                                       | Ô        | Q 5                                     | デバイスの接続が検出され    | ತೆ ಶೆಸಿ ೧೮೩೦ ವ                                     | Dカードが検出されませんでした。 |

ポップアップされたウィンドウ(左側)で、製品購入時に登録された E メールアドレスと登録コードを入力してく ださい。試用の場合、左下の「新規アカウントを作成」をクリックして、新規アカウントを作成してください。

\*製品の無料体験は5日間までです。ご了承くださいますようよろしく申し上げます。

| サインインまたは製品登録 ×                                                                                        | 新規アカウントを作成 ×                                                                  |
|----------------------------------------------------------------------------------------------------|-------------------------------------------------------------------------------|
| サインインの場合:アカウントに登録されているEメールアド<br>レスとパスワードを入力してください。<br>製品登録の場合:製品購入時に登録されたEメールアド<br>レスと登録コードを入力してください。 |                                                                               |
|                                                                                                    | <ul> <li>Eメールアドレス。</li> </ul>                                                 |
| ▲ パスワード/登録コード ④                                                                                       | A 1125-15                                                                     |
| パスワードをお忘れの場合 サインインまたは製品登録                                                                             | <ul> <li>         ・パスワードを再度入力         ・・・・・・・・・・・・・・・・・・・・・・・・・・・・・</li></ul> |
| Wondershareアカウントがあれば、登録時のEメールアドレスとパスワー<br>ドでサインインできます。                                                |                                                                               |
| 新規アカウントを作成たは F シ 8 ロ                                                                                  | アカウントをお持ちの場合?                                                                 |

# ●デバイスの接続

MobilieGo を使って、デバイスを USB でパソコンと接続できます。Android 系デバイスの場合、Wi-fi で接続 することも可能です。USB 接続の場合、デバイスを自動的に認識され、ソフトで表示されますが、Wi-fi でデバ イスを接続する場合、「すぐ接続」をクリックしてください。

※どの方法を選んでも、Android 系デバイスに無料アプリ Mobilego をインストールされるので、ご注意ください。

| MOBILE GO                                                      | □ マイデバイス == ツールキット | ● ダウンロード     □ -ド     □ 7ォーラム       |                |
|----------------------------------------------------------------|--------------------|-------------------------------------|----------------|
| <ul> <li>新デバイス接続</li> <li>●</li> <li>●</li> <li>アプリ</li> </ul> |                    | □□<br>携帯電話を接続してください!                | すぐ接続           |
| <ul> <li>✓ 連絡先</li> <li>□ SMS</li> <li>□ 音楽</li> </ul>         |                    | データ復元                               | ি নিগ্চসগ্র    |
| <ul> <li>写真</li> <li>ビデオ</li> </ul>                            |                    | とを1度元しま944と。<br>* 追加料金の支払いが必要となります。 | n-HL           |
| אואיד 🖿                                                        |                    | データ移行                               | 重複統合           |
|                                                                |                    | * 追加料金の支払いが必要となります。                 | SMS)送1言        |
|                                                                | ර <del>නූ</del> ගි | デバイスの接続が検出されませんでした。 SDカ             | ードが検出されませんでした。 |

ポップアップされたウィンドウで「Wi-fi 接続」をクリックして、QR コードをスキャンしてください。

3 / 30

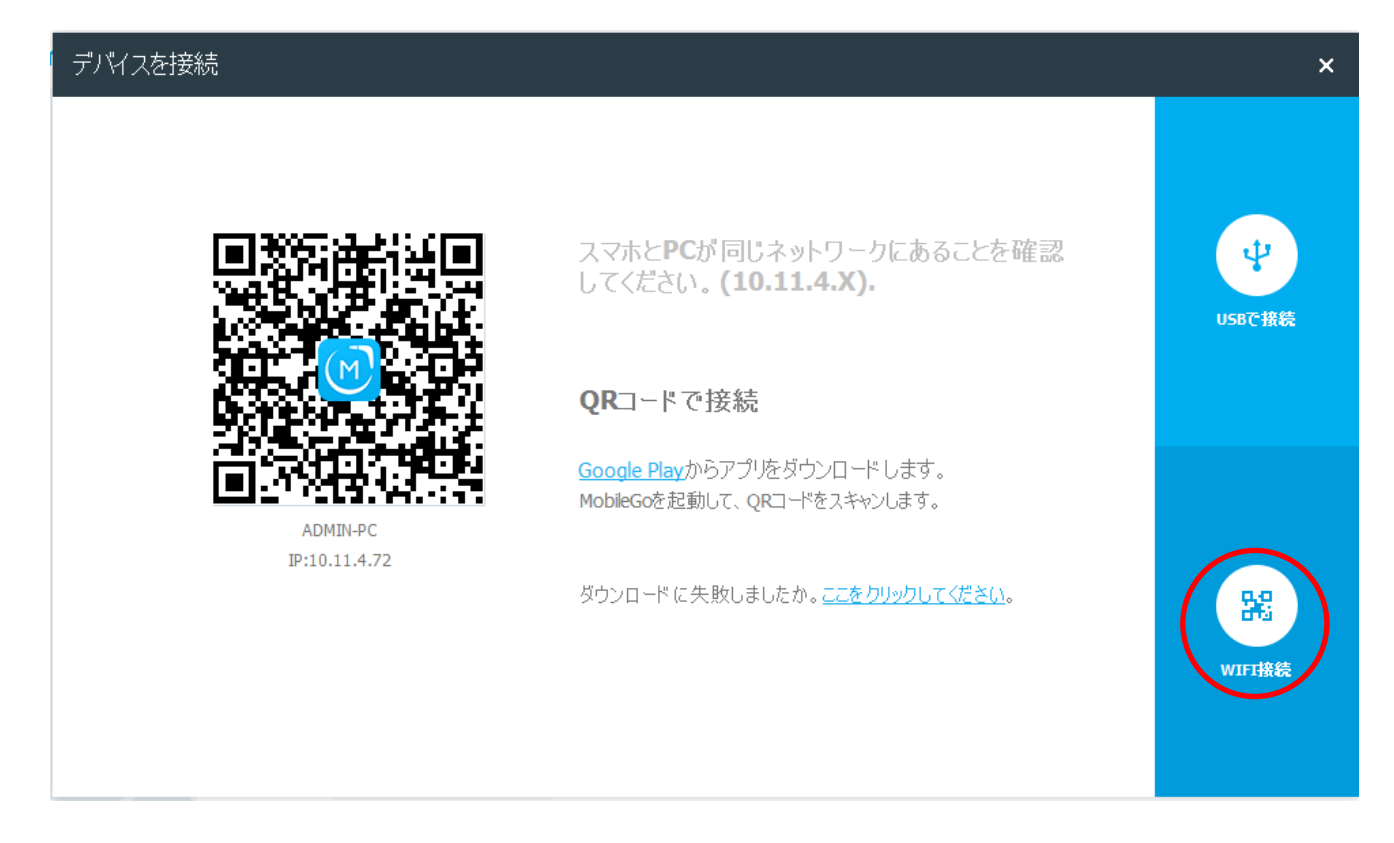

#### ●アプリ管理

製品画面の左側にある「アプリ」をクリックして、「ユーザーアプリ」と「システムアプリ」の選択が表示されます。「シ ステムアプリ」と「ユーザーアプリ」が分けたので、誤操作でシステムアプリを削除することはほぼありません。

リストにあるアプリをクリックしたら、右側にアプリの情報を確認できます。そして、アプリのアンインストールや、エク スポート(バックアップ)、及び新しいアプリのインストールができます。SD カードとデバイスの間にアプリを移動するこ とも可能です。

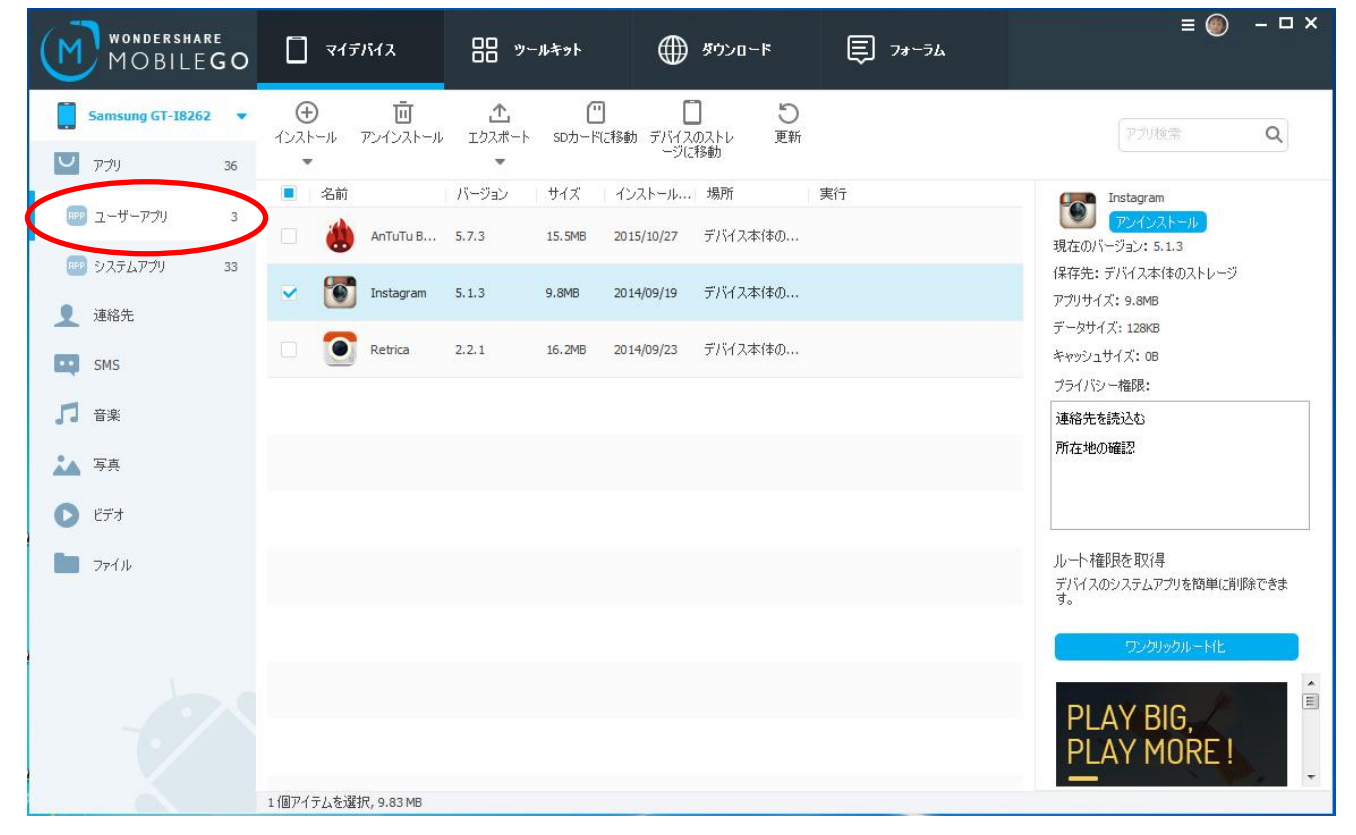

| WONDERSHARE<br>MOBILEGO                   |                                                                                                    | == ୬−ルキット (                                              | ₱ \$9>0-ド 🗐 フォーラム               | ≡ ⊚ – □ ×                                |
|-------------------------------------------|----------------------------------------------------------------------------------------------------|----------------------------------------------------------|---------------------------------|------------------------------------------|
| Samsung GT-18262 🔻                        | <ul> <li>①</li> <li>①</li> <li>①</li> <li>①</li> <li>②</li> <li>②</li> <li>○</li> <li>○</li></ul> | ▲ □<br>エクスポート SDカードに移動 デノ                                | 「<br>「イスのストレ 更新<br>一ジに移動        | アル検索 Q                                   |
| <ul> <li>アクリ 36</li> <li>アクリ 3</li> </ul> | ■ 名前                                                                                                    | バージョン サイズ インストー                                          | ル 場所 実行                         | Chrome                                   |
| システムアプリ 33                                | 790म<br>                                                                                                    | 4.1.2-I826 4.4MB 2014/01/                                | 18 システム                         | 現在のパージョン: 28.0.1500.94<br>保存先: システム      |
| ▲ 連絡先                                     | 31 s7525-                                                                                                    | 4.1.2-I826 6.1MB 2014/01/                                | 18 システム                         | アプリサイズ: 9.1MB<br>データサイズ: 7.4MB           |
| SMS                                       | Chrome     道総告                                                                                                    | 28.0.1500.94 9.1MB 2013/12/<br>4.1.2-I826 6.8MB 2014/01/ | 15 システム<br>18 <sup>ミ</sup> ノステル | キャッシュサイズ: OB<br>プライバシー権限:                |
| 」」 音楽<br>▲ 写真                             | ■ ■ ■ ■ ■ ■ ■ ■ ■ ■ ■ ■ ■ ■ ■ ■ ■ ■ ■                                                                                                    | 4.0 19.6MB 2013/05/.                                     | 22 システム                         | 所在地の確認<br>ウェブのブックマークと履歴を読込む              |
| <ul> <li>ビデオ</li> </ul>                   | SMS                                                                                                    | 4.1.2-I826 7.5MB 2014/01/                                | 18 システム                         |                                          |
| 🖿 ファイル                                    | <ul> <li>ダウンロード</li> </ul>                                                                                                    | 4.1.2-1826 442KB 2014/01/                                | 18 システム                         | ルート権限を取得<br>デバイスのシステムアプリを簡単(ご削除できま<br>す。 |
|                                           | 🗆 🧕 設定                                                                                                    | 4.1.2-I826 33MB 2014/01/                                 | 18 システム                         | ワンクリックルート化                               |
|                                           | Google Pla                                                                                                    | 4.1.10 5.8MB 2013/12/                                    | 15 システム                         |                                          |
|                                           | Google Pla                                                                                                    | 2.8.69 4.9MB 2008/08/                                    | 01 システム                         | PLAY MORE!                               |
|                                           | 1個アイテムを選択, 9.06 MB                                                                                                    |                                                          |                                 |                                          |

#### ●連絡先の管理

「連絡先」タグをクリックしたら、スマホに保存されたすべての連絡先がチェックできます。連絡人をクリック すれば、右側に連絡人の詳しい情報が表示されます。

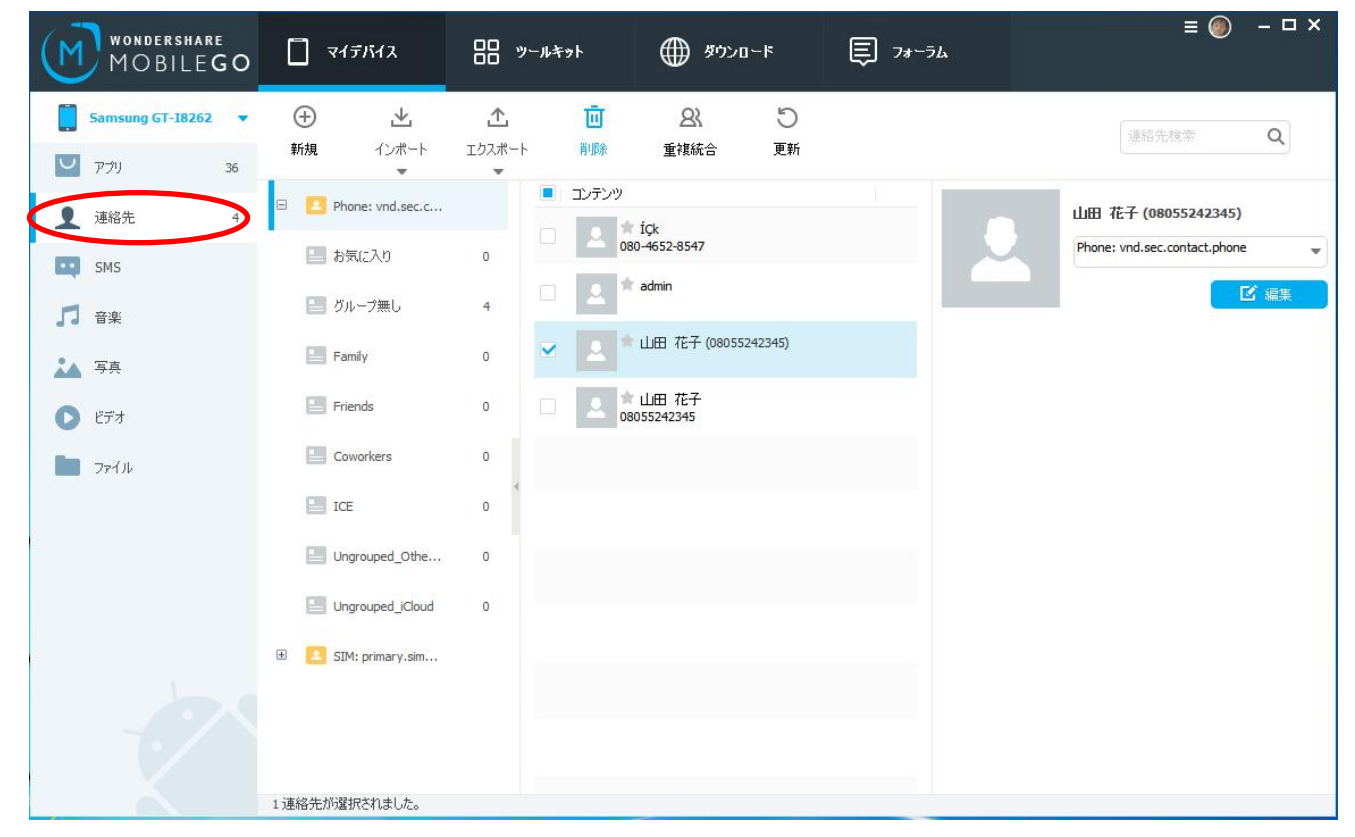

そして、「編集」ボタンをクリックすると、編集ウィンドウがポップアップされます。

| Wondershare<br>MOBILEGO |                      | 器 ツールキット ⊕ タウンロード                                 | € 78~76 | ≡⊚ -□×                       |
|-------------------------|----------------------|---------------------------------------------------|---------|------------------------------|
| Samsung GT-18262 🔻      | ÷ ±                  | 連絡先編集                                             | ×       | 道欲先按带                        |
| ビアプリ 36                 | 新規 インポート             | 姓                                                 |         |                              |
| ● 連絡先 4                 | 🛛 🔼 Phone: vnd.sec.c | 名花子                                               |         | 山田 花子 (08055242345)          |
| SMS                     | 📄 お気に入り              | ハンドル名 08055242345                                 |         | Phone: vnd.sec.contact.phone |
|                         | 🧾 グループ無し             | の<br>か<br>し<br>ア<br>Phone: vnd.sec.contac<br>電話番号 |         |                              |
|                         | E Family             | ★~ム ▼ 電話番号                                        |         |                              |
| ▲ →共<br>●               | Friends              | EX-1/                                             | •       |                              |
|                         | Coworkers            |                                                   |         |                              |
| 771/1                   | ICE                  | VE                                                |         |                              |
|                         | Ungrouped_Othe       |                                                   | -       |                              |
|                         | Ungrouped_iCloud     | フィールドを追加                                          |         |                              |
|                         |                      |                                                   |         |                              |
|                         |                      | 保存                                                | キャンセル   |                              |
|                         |                      |                                                   |         |                              |
|                         | 1連絡先が選択されました。        |                                                   |         |                              |

#### ●連絡先の管理

連絡人を追加する場合、「新規」ボタンを使って、1 つずつ追加できますが、「インポート」ボタンを使って、たくさんな 連絡人情報を一括追加できます。ただし、インポートできるのは 5 つの形式のファイルだけです。

「エクスポート」機能は「インポート」機能と同じように、5 つのファイル形式を選択できます。連絡先のバックアップに 最適です。

| WONDERSHARE<br>MOBILEGO                                         | ≡ (例) - □ ×<br>□ マイデバイス 器 ツールキット ⊕ ダウンロード 巨 7ォーラム                                                                                           |
|-----------------------------------------------------------------|----------------------------------------------------------------------------------------------------|
| Samsung GT-I8262 🔻                                              | ①     ▲     ①     △     □     Q       新規     ①/ポート     川除     重複統合     更新                                                                   |
| <ul> <li>■ アグリ</li> <li>36</li> <li>▲ 連絡先</li> <li>4</li> </ul> | Pion     VCardファイルからインポート       Outlook Expressにエクスポート     山田 花子 (08055242345)       Windowsアドレス帳からインポート     Descent and acc contact shares |
| 💽 SMS                                                           | <ul> <li>■ お気</li> <li>Windows Live Mailからインポート</li> <li>Outlook 2003/2007/2010/2013からインポート</li> <li>グル マニック</li> </ul>                     |
| ▲ 写真<br>● 1174                                                  | <ul> <li>□ Family 0</li> <li>□ ▲ ▲ 山田 花子 (08055242345)</li> <li>□ ▲ ▲ 山田 花子 (08055242345)</li> </ul>                                        |
| <b>レ</b> ファイル                                                   | Coworkers 0                                                                                                    |
|                                                                 | ICE 0<br>Ungrouped_Othe 0                                                                                                    |
|                                                                 | Ungrouped_iCloud 0                                                                                                    |
|                                                                 |                                                                                                    |
|                                                                 | 1 連絡先が遅択されました。                                                                                                    |

#### ●連絡先の管理

たまには、同じ連絡人の情報がバラバラになって、通信簿の中、同じ人の項目がいっぱいになります。その場合、「重複統合」機能を使いましょう。「重複統合」ボタンをクリックしたら、重複の連絡人を自動的に検索 されます。検索条件を絞ることも可能なので、いろんな状況に対応できます。

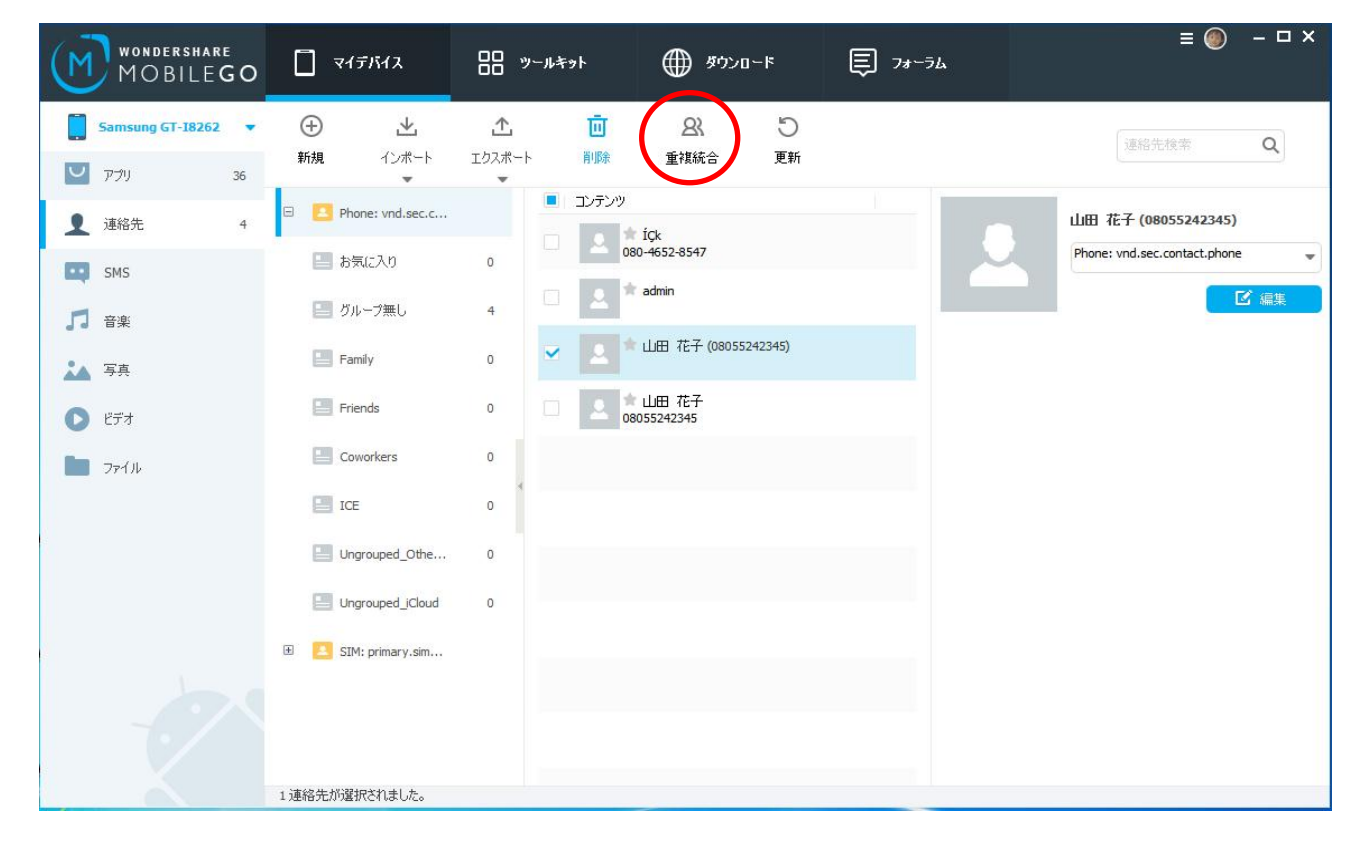

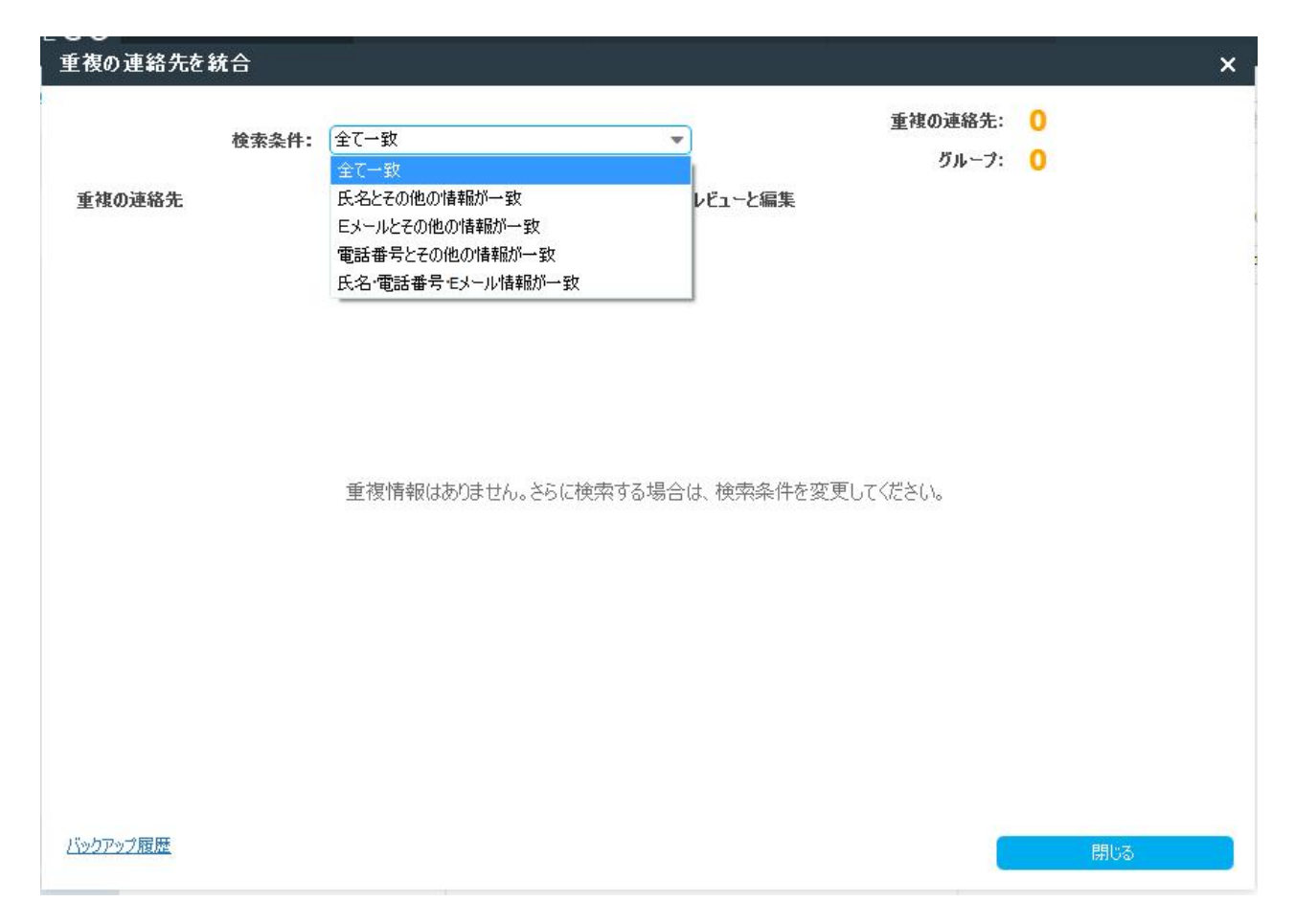

#### ●SMS 管理

MobileGoを使って、SMS(ショットメッセージ)の検索、発信、インポード、エクスポート(バックアップ)もバッチリで す。SMSのボタンを押したら、操作方法は一目瞭然です。

| Sensung GT-18262       ●                                                                                                    | WONDERSHARE<br>MOBILEGO |             | □□ <sup>y</sup> −ルキット    | ا-۵¢¢             | € フォーラム                            | ≡ () – □ ×                                                                                               |
|----------------------------------------------------------------------------------------------------|-------------------------|-------------|--------------------------|-------------------|------------------------------------|----------------------------------------------------------------------------------------------------|
| <ul> <li>アクリ se</li> <li>新規 1/3ペトト 1/2/3ペト 1/3 (1)</li> <li>1/3ペトト 1/2/3ペトト 1/3 (1)</li> <li>1/3ペトト 1/2/3ペート 1/3 (1)</li> <li>1/3 (1)</li> <li>1/3 (1)</li></ul>                                                                                                    | Samsung GT-I8262 🔻      | ⊕ ⊻         | 1 Ū                      | 0 5               |                                    | メッセージ検索 Q                                                                                                |
| 連絡先         「日」コンテンツ         人 時間           ● 第36先         ● 69045758755 (0/2)         55152           ● 含てのメウセージ         ●         ● 69054578755 (0/2)         55152           ● 含てのメウセージ         ●         ● 69054578755 (0/2)         52152           ● 含たのメウセージ         ●         ● 69054578755 (0/2)         52152           ● 含たのメウセージ         ●         ● 69054578755 (0/2)         52152           ● 素長のメウセージ         ●         ● 6905520595044 (0/6)         52055/11/03           ● 素長のメウセージ         ●         ● 6905520595044 (0/6)         52055/11/03           ● 素長のメウセージ         ●         ●         ● 6905520595044 (0/6)         52055/11/03           ● 素長のメウセージ         ●         ●         ● 6905520595044 (0/6)         52055/11/03           ● 素長のメウセージ         ●         ●         ●         ●         ●           ● 「日 薄泉         ●         ●         ●         ●         ●         ●         ●         ●         ●         ●         ●         ●         ●         ●         ●         ●         ●         ●         ●         ●         ●         ●         ●         ●         ●         ●         ●         ●         ●         ●         ●                                                                                                    | 💟 アプリ 36                | 新規 インボート    | エクスホート 利用家               | 以読しする 更新          |                                    |                                                                                                    |
| <ul> <li>SMS の</li> <li>全てのメッセージ 8</li> <li>全てのメッセージ 8</li> <li>金太花のスマートフォンズをWhatsApp メッセンジャーをHttps://whats</li> <li>金なのスマートフォンズをWhatsApp メッセンジャーをHttps://whats</li> <li>金なのスマートフォンズをWhatsApp メッセンジャーをHttps://whats</li> <li>金なのスマートフォンズをWhatsApp メッセンジャーをHttps://whats</li> <li>2015/11/03</li> <li>2015/03/07 00.17</li> <li>(LUX)「空発売」: 馬馬から滑ったら窓<br/>って行こび<br/>明日が楽しみだな</li> <li>2015/05/17 20:36<br/>まさ</li> <li>2015/05/17 20:36<br/>まさ</li> <li>2015/</li></ul>                                                                                                    | ▲ 連絡先 6                 | ・868048751  | 1756 (0/2)               | ▲ 時間              | ○ 送信先:                             | +868048758756 追加                                                                                         |
| ・ 100002033934 (000)       2015/11/03         ・ 全てのメウセージ の       あなたのスマートフォン(たちWhatsApp メウゼンジャーを甘 https://wata)         ・ 本読のメウセージ の       1         ・ 子菜       51         ・ デ菜       51         ・ ビデオ 53       51         ・ フィル・       2016/05/15 20:-56         ・ ビオ 100000000000000000000000000000000000                                                                                                    | SMS 8                   | あなたのスマ      | ートフォンにもWhatsApp メッセンジャー  | -햔! https://whats | いていうーを光元:<br>馬場から帰ったら3<br>明日が楽しみだね | 寄って行こうぜ                                                                                                  |
| <ul> <li>○ 未読のパッセージ 0</li> <li>□ 音楽 4</li> <li>▲ 写具 361</li> <li>○ ピデオ 53</li> <li>□ フィル</li> <li>2016/05/15 1051</li> <li>あた2015/05/15 1051</li> <li>あた2015/05/15 1051</li> <li>あた2015/05/15 1051</li> <li>あた2015/05/15 1051</li> <li>あた2015/05/15 1051</li> <li>ホロンマーンマンした5WhatsApp<br/>370-ド</li> <li>文字を入力</li> </ul>                                                                                                    | 全てのメッセージ 8              | あなたのスマ      | ートフォン(こもWhatsApp メッセンジャー | -を! https://whats |                                    |                                                                                                    |
| <ul> <li>▲ 3005/2 5 0</li> <li>● 211/2 20:36</li> <li>● 273 53</li> <li>● 771ル</li> <li>● 771ル</li> <li>● 275/2 53</li> <li>● 771ル</li> <li>● 2016/05/15 10:51</li> <li>★ 2016/05/15 10:51</li> <li>★ 3005/2 - 173 - 3(25,0)</li> <li>● 2016/05/15 10:51</li> <li>● 数本のパマートフォン(25,0)</li> <li>● 数本のパマートフォン(25,0)</li> <li>● 数本のパマートフォン(25,0)</li> <li>● 数本のパマートフォン(25,0)</li> <li>● 2016/05/15 10:51</li> <li>● 数本のパマートフォン(25,0)</li> <li>● 数本のパマートワオン(25,0)</li> <li>● 数本のパマートフォン(25,0)</li> <li>● 数本のパマートワオン(25,0)</li> <li>● 数本のパマートワオン(25,0)</li> <li>● 数本のパマートロオン(25,0)</li> <li>● 数本のパマートロオン(25,0)</li> <li>● 数本のパマート</li></ul>                                                                                                    |                         |             |                          |                   | 2016/03/07 10:17<br>いいバーを発見!       | 馬場から帰ったら寄                                                                                                |
| J 音楽       ・         ▲ 写真       361         ● ビデオ       53         ● ファイル       -         ● ファイル       -         ● ビデオ       53         ● ファイル       -         ● グデオ       53         ● ファイル       -         ● ファイル       -         ● ファー       -         ● ファー       -         ● ファー       -         ● ファー       -         ● ファー       -         ● ファー       -         ● ファー       -         ● ファー       -         ● ファー       -         ● ファー       -                                                                                                    |                         |             |                          |                   | って行こうぜ<br>明日が楽しみだね                 |                                                                                                    |
| ▲ 写真 361<br>● ビデオ 53<br>■ ファイル<br>クロ5/05/15 10:51<br>参加なのカスマートフォン(こを)WhatsApp<br>メセンジャーを 1<br>https://whatsapp.com/d/から今考ぐダ<br>ウンロード<br>文字を入力<br>0文字 <b>这</b> 信                                                                                                    |                         |             |                          |                   |                                    |                                                                                                    |
| <ul> <li>ビデオ 53</li> <li>ファイル</li> <li>ファイル</li> <li>ジロングーンファンにもWhatsApp<br/>シロングレーントー・<br/>リロングーントー・<br/>リロングーントー・<br/>リロントー・<br/>リロングーントー・<br/>リロングーントー・<br/>リロングーントー・<br/>リロングーントー・<br/>リロングーントー・<br/>リロングーントー・<br/>リロングーントー・<br/>リロングー・<br/>ファンクー・<br/>リロングーントー・<br/>リロングー・<br/>ファンクー・<br/>ファンクー・<br/>リロングー・<br/>リロン・<br/>リロングー・<br/>リロングー・<br/>リロングー・<br/>リロングー・<br/>リロングー・<br/>リロングー・<br/>リロングー・<br/>リロングー・<br/>リロングー・<br/>リロングー・<br/>リロングー・<br/>リロングー・<br/>リロン<br/>リロングー・<br/>リロン<br/>リロングー・<br/>リロングー・<br/>リー・<br/>リロング<br/>(ロー・<br/>リロングー・<br/>リロングー・<br/>リロングー・<br/>リロングー・<br/>リロング<br/>(ロー・<br/>リロングー・<br/>リロングー・<br/>リロングー・<br/>リロング<br/>(ロー・<br/>リロングー・<br/>リロング<br/>(ロー・<br/>リロング)<br/>(ロー・<br/>リロングー・<br/>リロング<br/>(ロー・<br/>リロングー・<br/>リロング<br/>(ロー・<br/>リロング)<br/>(ロー・<br/>リロング)<br/>(ロー・<br/>リロングー・<br/>リロング<br/>(ロー・<br/>リロング)<br/>(ロー・<br/>リロング)<br/>(ロー・<br/>リロング)<br/>(ロー・<br/>リロング)<br/>(ロー・<br/>リロング)<br/>(ロー・<br/>リロング)<br/>(ロー・<br/>リロング)<br/>(ロー・<br/>リロング)<br/>(ロー・<br/>リロング)<br/>(ロー・<br/>ワー・<br/>)<br/>(ロー・<br/>)<br/>(ロー・<br/>(ロー・<br/>)<br/>(ロー・<br/>)<br/>(ロー・<br/>(ロー)<br/>(ロー・<br/>(ロー)<br/>(ロー・<br/>(ロー)<br/>(ロー・<br/>(ロー)<br/>(ロー)<br/>(ロー)<br/>(ロー)<br/>(ロー)<br/>(ロー)<br/>(ロー)<br/>(ロー)</li></ul> | 🌇 写真 361                |             |                          |                   | 2016/05/17 20:36<br>まさ             |                                                                                                    |
| ファイル <sup>1</sup> ファイル<br><sup>1</sup> ファイル                                                                                                    | 53 ビデオ 53               |             |                          |                   |                                    | (                                                                                                    |
| 文字を入力<br>の文字 送信                                                                                                    | <b>1</b> 77116          |             |                          |                   |                                    | aba(05)15 10:51<br>あなたのスマートフォンにもWhatsApp<br>メッセンジャーを!<br><u>https://whatsapp.com/dl/</u> から今すぐダ<br>で、ロード |
| 文字を入力<br>0文字 送信                                                                                                    | 2                       |             |                          |                   |                                    |                                                                                                    |
| 0 文字 <b>送信</b>                                                                                                    |                         |             |                          |                   | 文字を入力                              |                                                                                                    |
| 0文字 送信                                                                                                    | 7./                     |             |                          |                   |                                    |                                                                                                    |
| 1件①2120名谜記=                                                                                                    |                         | 1件の21.ッド選択中 |                          |                   |                                    | 0文字 送信                                                                                                   |

新規メッセージ送信をする時、「新規」ボタンをクリックして、下記のウィンドウでメッセージ送信できます。送信先 はご自分で入力しても OK ですが、連絡先から連絡人の電話番号を導入することもできます。

| 送信先:    |    |       |
|---------|----|-------|
| יעלדעב: |    |       |
|         |    |       |
|         |    |       |
|         |    |       |
|         |    |       |
| 0レター    | 送信 | キャンセル |

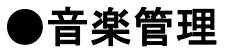

音楽をクリックしたら、スマホの中にあるすべての音楽を管理できます。追加、エクスポート(バックアップ)、 削除、音楽情報の編集など実用機能が揃えています。そして、録音ファイル、音楽リスト、音楽、など音楽フ ァイルが自動的に分類されますので、別々に管理できます。音楽を追加する時、音楽ファイルが追加できま すし、フォルダとiTunes プレイリストの追加も可能です。スマホで再生できない音楽ファイルを追加する時、 その音楽ファイルを自動的に mp3 に変換します。

\* すべての音楽ファイルが変換できることを保証しません。

目次へ

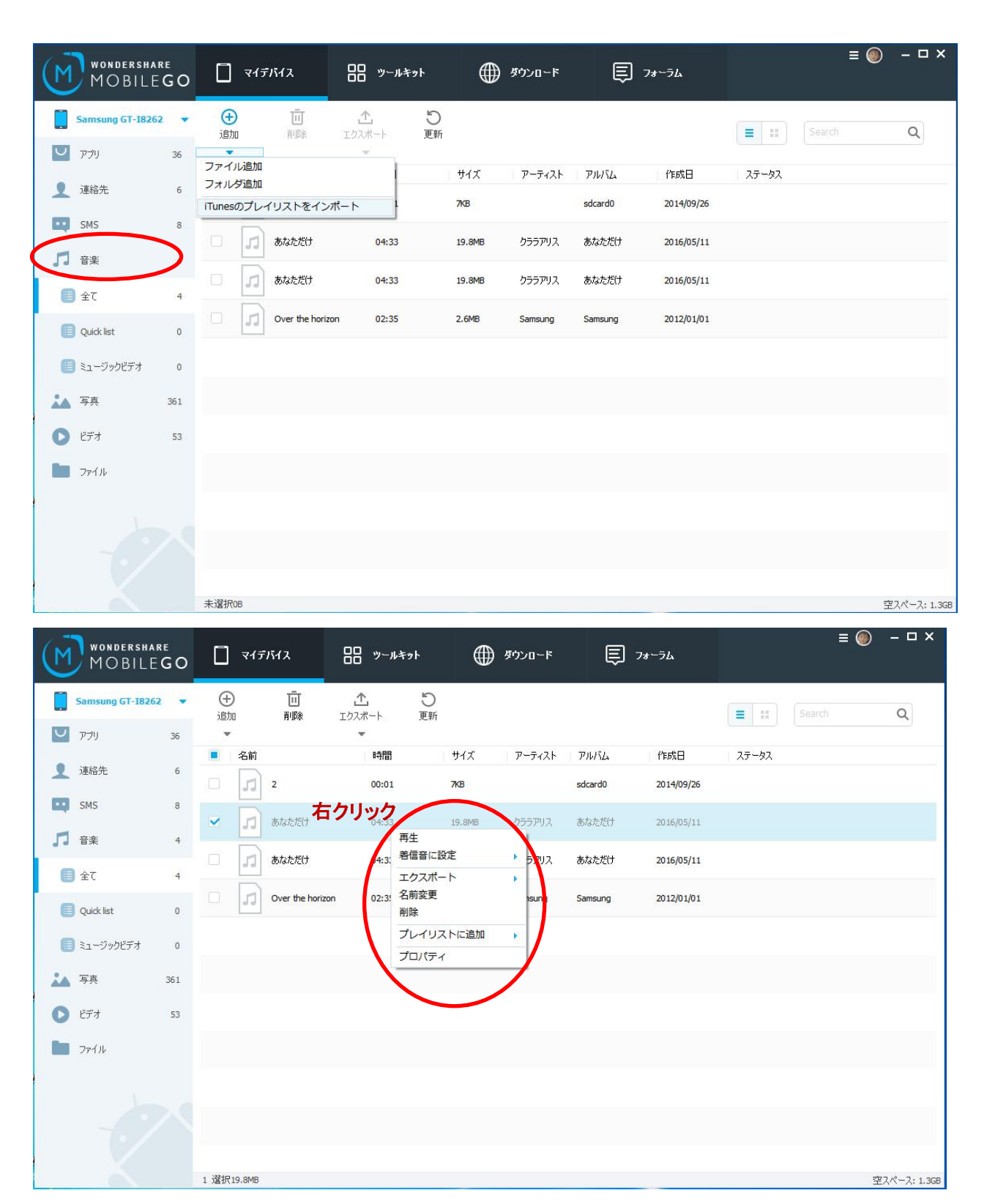

## ●写真・ビデオ管理

カメラロールとライブラリーを分けて管理できます。写真の追加やエクスポート(バックアップ)も当然できます。 1 つの写真を右クリックすれば、名前変更などもできます。

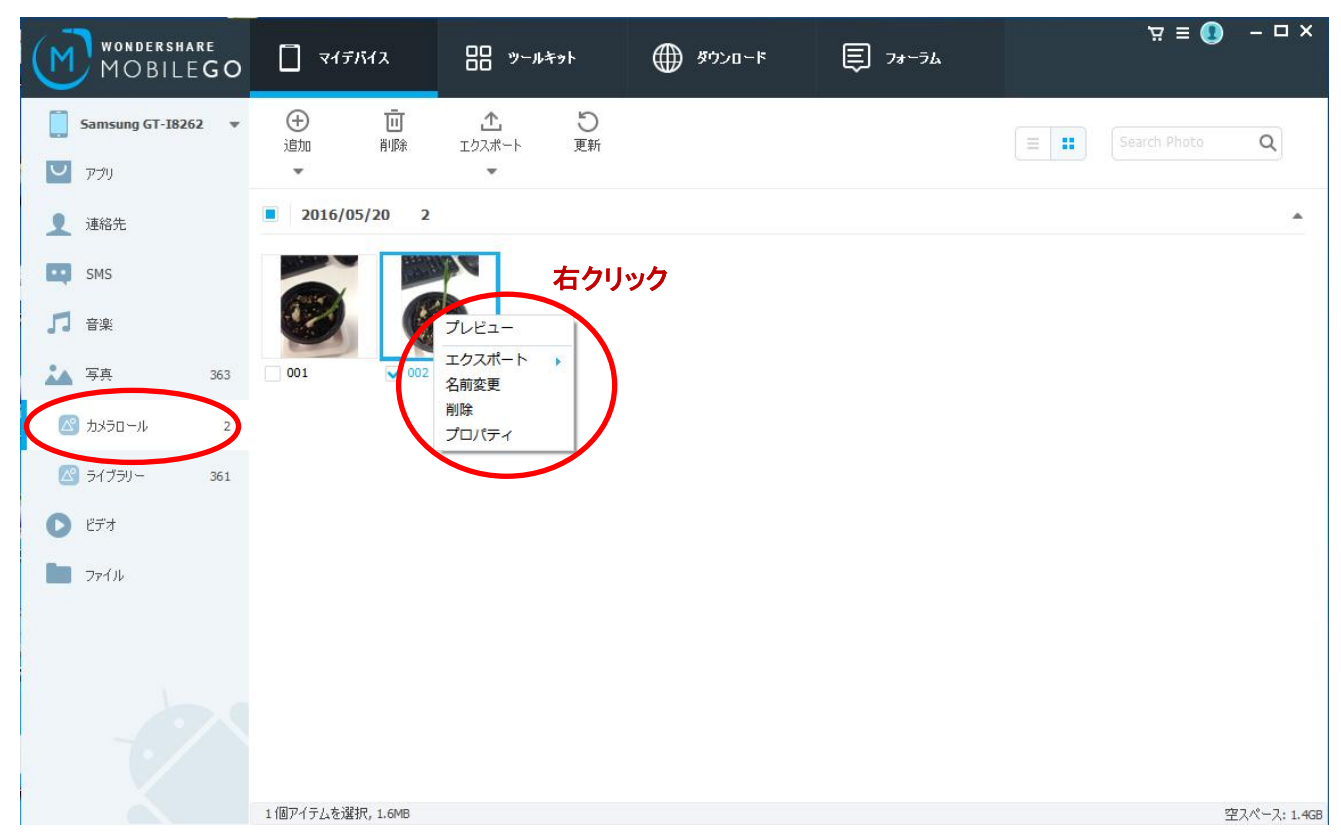

ビデオの管理も同じく、追加、削除、エクスポートができます。また、スマホで再生できないビデオを追加すると、 そのビデオを自動的にスマホで再生できる mp4 に変換します。

| wondershare<br>MOBILEGO    |                                                                                                    | □□ ツールキット<br>□□ <sup>ツ</sup> ールキット | 働 ダウンロード | ₽ フォーラム | ≡ ⊚            | - ¤ x        |
|----------------------------|----------------------------------------------------------------------------------------------------|------------------------------------|----------|---------|----------------|--------------|
| Samsung GT-18262 🔻         | ⊕      □     □     □     □     □     □     □     □     □     □     □     □     □     □     □     □     □     □     □     □     □     □     □     □     □     □     □     □     □     □     □     □     □     □     □     □     □     □     □     □     □     □     □     □     □     □     □     □     □     □     □     □     □     □     □     □     □     □     □     □     □     □     □     □     □     □     □     □     □     □     □     □     □     □     □     □     □     □     □     □     □     □     □     □     □     □     □     □     □     □     □     □     □     □     □     □     □     □     □     □     □     □     □     □     □     □     □     □     □     □     □     □     □     □     □     □     □     □     □     □     □     □     □     □     □     □     □     □     □     □     □     □     □     □     □     □     □     □     □     □     □     □     □     □     □     □     □     □     □     □     □     □     □     □     □     □     □     □     □     □     □     □     □     □     □     □     □     □     □     □     □     □     □     □     □     □     □     □     □     □     □     □     □     □     □     □     □     □     □     □     □     □     □     □     □     □     □     □     □     □     □     □     □     □     □     □     □     □     □     □     □     □     □     □     □     □     □     □     □     □     □     □     □     □     □     □     □     □     □     □     □     □     □     □     □     □     □     □     □     □     □     □     □     □     □     □     □     □     □     □     □     □     □     □     □     □     □     □     □     □     □     □     □     □     □     □     □     □     □     □     □     □     □     □     □     □     □     □     □     □     □     □     □     □     □     □     □     □     □     □     □     □     □     □     □     □     □     □     □     □     □     □     □     □     □     □     □     □     □     □     □     □     □     □     □     □     □     □     □     □     □     □     □     □     □     □     □     □     □     □     □     □     □     □     □     □     □     □     □ |                                    |          |         | E Search Movie | Q            |
| די עלד 🇹 36                | ¥                                                                                                    | •                                  |          |         |                |              |
| 連絡先 6                      | 2016/05/11 1                                                                                                    | 右クリック                              |          |         |                |              |
| 5M5 8                      | 01:31 再生                                                                                                    |                                    |          |         |                |              |
| 「日 音楽 4                    | エクスポート<br>名前変更                                                                                                    | コンピューターに                           | エクスポート   |         |                |              |
| 🏡 写真                       | ✓ Too Cool<br>削除<br>201、プロパティー                                                                                                    |                                    |          |         |                |              |
| <ul> <li>ビデオ 53</li> </ul> |                                                                                                    |                                    |          |         |                |              |
| <b>1</b> 7711              | 00:09<br>20151027_14                                                                                                    |                                    |          |         |                |              |
|                            | 2015/07/06 2                                                                                                    |                                    |          |         |                |              |
| - 20                       | 05:19         15:35           Girls Generation         一起                                                                                                    | 上 走过的                              |          |         |                |              |
|                            | 2015/06/09 1                                                                                                    |                                    |          |         |                |              |
|                            | 1 選択 14.1MB                                                                                                    |                                    |          |         |                | 空スペース: 1.3GB |

\* すべてのビデオが変換できることを保証しません。

# ●データ管理

Android 系デバイスには 2 つの保存先があります。1 つは携帯本体、もう 1 つは SD カードです。「マイデバ イス」画面の「ファイル」タグをクリックすれば、スマホ本体及び SD カードにある全てのファイルを管理できま す。

| Wondershare<br>MOBILE G | o [] ج <i>ابتان</i> م  |                | ∰ <i>≸ণ</i> >□~ド | ₱ フォーラム     |                     | ≡⊚ -□× |
|-------------------------|------------------------|----------------|------------------|-------------|---------------------|--------|
| Samsung GT-18262        | • 🕀 🛧                  | D Ū            |                  |             |                     | 0      |
| アプリ 36                  | 追加 エクスポート              | フォルダ追加 削除      |                  |             |                     | Q      |
| 連絡先 6                   | □ Samsung GT-18262<br> |                |                  |             |                     | Ø      |
|                         |                        | 名前             | サイズ              | タイプ         | 変更日                 |        |
| 000                     | 田 <b>SD</b> カード        | acct           |                  | フォルダ        | 2012/01/06 8:08:22  |        |
|                         |                        | cache          |                  | フォルダ        | 2012/01/06 10:40:06 |        |
|                         |                        | config         |                  | フォルダ        | 2012/01/06 8:08:22  |        |
|                         |                        | ata 📄          |                  | フォルダ        | 2016/05/11 11:50:32 |        |
| 🏹 写真                    |                        | ev 📄           |                  | フォルダ        | 2012/01/06 8:08:23  |        |
|                         |                        | efs            |                  | フォルダ        | 2012/01/01 8:01:07  |        |
| 53 ビデオ 53               |                        | mnt 🔛          |                  | フォルダ        | 2012/01/06 8:08:22  |        |
|                         |                        | persist        |                  | フォルダ        | 2012/01/01 8:00:39  |        |
| ( m ファイル )              |                        | preload        |                  | フォルダ        | 2012/01/06 8:08:22  |        |
|                         |                        | 4 proc         |                  | フォルダ        | 1970-01-01 08:00:00 |        |
|                         |                        | res            |                  | フォルダ        | 1970-01-01 08:00:00 |        |
|                         |                        | root           |                  | フォルダ        | 2013/12/04 20:12:11 |        |
|                         |                        | sbin           |                  | フォルダ        | 1970-01-01 08:00:00 |        |
|                         |                        | storage        |                  | フォルダ        | 2012/01/06 8:08:22  |        |
|                         |                        | sys            |                  | フォルダ        | 2012/01/06 8:08:22  |        |
|                         |                        | system         |                  | フォルダ        | 2016/01/11 16:31:20 |        |
|                         |                        | charger        | 238KB            | ファイル        | 1970-01-01 08:00:00 |        |
|                         |                        | d              |                  | ショートカット     | 2016/05/11 11:51:39 |        |
|                         |                        | default.prop   | 89B              | PROP ファイル   | 1970-01-01 08:00:00 |        |
|                         |                        | etc            |                  | ショートカット     | 2015/08/19 9:52:29  |        |
|                         |                        | fstab.msm7627a | 752B             | MSM7627A 77 | 1970-01-01 08:00:00 |        |
|                         |                        | fstab.gcom     | 740B             | QCOM ファイル   | 1970-01-01 08:00:00 |        |
|                         |                        | init           | 143KB            | ファイル        | 1970-01-01 08:00:00 |        |
|                         | 未選択                    |                |                  |             |                     |        |

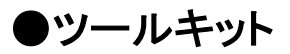

ここにある機能はほぼマイデバイス画面で使えます。但し、デバイスからデバイスへの「データ移行」機能、誤削 除したファイルを復元する「データ復元」機能、プライバシーを保護するための「データ消去」機能、スマホ画面を録

#### 画する「MirrorGo」は MobileGo を買った上に、再購入する必要があります。

|            | HARE<br>LEGO VIFINA                                     | □□ ツールキット                                                                       | ۶-۱۵-۴                                        | € フォーラム               | ≡ 🕘 – 🗆 ×                                     |
|------------|---------------------------------------------------------|---------------------------------------------------------------------------------|-----------------------------------------------|-----------------------|-----------------------------------------------|
| 高度ツール      |                                                         |                                                                                 |                                               |                       |                                               |
| E          | データ移行<br>デバイスの間にデータを転送します。                              | デー<br>大の<br>など                                                                  | ータ復元<br>た連絡先、テキストメッセージ、写真<br>を復元しますなど。        | データ: 様部性/ファイル? できます.  | 肖去、<br>河高いデータを破壊して、ジャンク<br>ラウザー履歴を永久的に消去<br>。 |
| *既に支払い     | しました。                                                   | *既に支払いしました。                                                                     |                                               | *既に支払いしました。           |                                               |
| R          | MirrorGo<br>PCのマウスとキーボードを経由して<br>Androidデバイスをコントロールします。 | ワン<br>デバ<br>き容                                                                  | クリックでルート化<br>イスをルート化することで、メモリの空<br>量不足を解消します。 |                       |                                               |
| ツール        |                                                         |                                                                                 |                                               |                       |                                               |
| $\bigcirc$ | ワンクリックでハギックアップ<br>Androidデバイスのデータをパソコンにバック<br>アップします。   | ()<br>()<br>()<br>()<br>()<br>()<br>()<br>()<br>()<br>()<br>()<br>()<br>()<br>( | 元<br>1アップファイルからデータを復元しま                       | ज्ञान<br>ज्ञान        | スについて<br>の詳細情報を表示します。                         |
| АРК        | アプリをインストール<br>バッチアプリをデバイスにインストールしま<br>す。                | R<br>R<br>R<br>R<br>R<br>R<br>R                                                 | 复統合<br>の連絡先を検出して、管理します。                       | SMS没<br>タッセーラ<br>信します | <u>É</u> (言<br>)を直接(こわ友達やグループに送<br>。          |
| Ð          | Outlook連絡先をインポート<br>Outlook連絡先をデバイスにインポートしま<br>す。       | 連続                                                                              | 各先をOutlookに転送<br>イスの連絡先をOutlookに転送しま          | Liveメー<br>します。        | ール連絡先をインポート<br>小連絡先をデバイスにインポート                |

|                         | HARE<br>LEGO ロマイデバイス                                               | □□ <sup>y</sup> ∽ルキット     | #יסטרא 🌐                                     | ₽ フォーラ | ≝ (@) – □ ×                                       |
|-------------------------|--------------------------------------------------------------------|---------------------------|----------------------------------------------|--------|---------------------------------------------------|
| АРК                     | アプリをインストール<br>バッチアプリをデバイスにインストールしま<br>す。                           | 重複統重複の連結                  | 合<br>含先を検出して、管理します。                          |        | SMS送信<br>メッセージを直接にお友達やグループに送<br>信します。             |
| Ð                       | Outlook連絡先をインポート<br>Outlook連絡先をデバイスにインポートしま<br>す。                  | 連絡先:<br>デパイスの:<br>す。      | をOutlookに転送<br>連絡先をOutlookに転送しま              | Æ      | Liveメール連絡先をインポート<br>Liveメール連絡先をデバイスにインポート<br>します。 |
| <b>ک</b><br>۲۳-۲۳۵۶۰/۲۰ | 連絡先をLiveメールに転送<br>デバイスの連絡先をLiveメールに転送しま<br>す。                      |                           |                                              |        |                                                   |
|                         | オーディオを変換&インポート<br>デバイスが対応していないオーディオを対<br>応させてから、デバイスにインボートしま<br>す。 | ビデオを:<br>デバイスが5<br>せてから、う | 変換&インポート<br>対応していないビデオを対応さ<br>「バイスにインボートします。 | 1      | プレイリストをインボート<br>rrunesプレイリストをデバイスにインボートし<br>ます。   |
| 4                       | iTunesに音染を転送<br>デバイスの音楽をiTunesに転送します。                              |                           |                                              |        |                                                   |

# ●ツールキット・データ消去

プライバシーを保護するため、たまには削除したい写真や SMS などがあります。その場合、データ消去機能を使いましょう。

\*事前バックアップしない限り、この機能で削除したファイルが復元できません。

```
テータ消去
```

| Samsung GT-18262 | 古い携帯電話のデータを永久に消去します。                                                                                                    |
|------------------|----------------------------------------------------------------------------------------------------|
|                  | 以前使っていた携帯電話を売ったり、誤ったり、リサイクルのため業者<br>にひきとってもらったりすることがあると思います。そのような時、ただデータを削除<br>したり、初期化するだけだとデータの削除という面で不十分です。いくつかの個人情報<br>は削除するだけでは電話のメモリー内に残っていて、Dr.Foneのような復元ツールを使<br>うことで復元ができてしまいます。 |
|                  | 専用のデーダ消去ツールで個人情報を保護します。以下の内容でお役に立ちます:                                                                                                    |
|                  | 1. 携帯電話の全ての既存データを消去します。<br>2. ディーブスキャンで携帯電話の削除されたデータを完全に消去します。                                                                                                    |
| 6                | ● 予想時間:26分間、コーヒーを飲みながらお待ちください。                                                                                                    |
|                  | 今すぐ消去                                                                                                    |

# ●ツールキット・データ復元

ツールキットの「データ復元」をクリックしたら、下記のウィンドウがポップアップされます。画面の手順を従っ て、デバイスのデータを復元してください。復元できるデータは下記画面を参照してください。

×

| データ復元                                               |               |                |                              | _ ×              |
|-----------------------------------------------------|---------------|----------------|------------------------------|------------------|
| 下記、3 ステップ に従って、デバイスを接続し、スキャンを                       | 対わます。         | 注意:プログラムを実行し   | しているときには、他の Android管理ソフ      | トウェアを実行しないでください。 |
| <b>1</b> デバイスをPCに接続                                 | < 2 FIGA      | き識別            | ✓ 3 スキャン準備完                  | 7                |
| SAMSUNG GT-18262                                    |               |                |                              |                  |
| 作業を開始する前に、<br>パッテリーの残量が 209<br>以上を満たしていることをご確認ください。 |               | <b>P</b>       |                              |                  |
| デバイスが招                                              | き続されました。次のステッ | プに進むために、「次へ」ボタ | いをクリックしてください。                |                  |
|                                                     |               | YRA            |                              |                  |
|                                                     |               | ЖЛ             |                              |                  |
|                                                     |               |                |                              |                  |
| データ復元                                               |               |                |                              | _ ×              |
| 下記、3ステップ に従って、デバイスを接続し、スキャンを                        | 始めます。         | 注意:プログラムを実行し   | しているときには、他の Android管理ソフ      | トウェアを実行しないでください。 |
| 1 デバイスをPCに接続                                        | < 2 デバイスを     | き識別            | ✓ 3 スキャン準備完                  | ۲ O              |
| SAMSUNG GT-18262                                    |               |                |                              |                  |
|                                                     |               |                |                              |                  |
| 復元したいファイルの種類を選択し                                    | てください:        | 復              | 「元できろデータの種                   | 暂                |
| ☑ 👤 連絡先 🛛 🛛                                         | 📮 メッセージ       | ☑ 📞 通話履歴       | ☑ S WhatsApp メッ<br>セージと添付ファイ | JU               |
| 2 🏊 写真 🛛 🗹                                          | ■ 音声          | ☑ ■■ ビデオ       | 🗹 🖿 文書                       |                  |
| ✓ 主しを選択する                                           |               |                |                              |                  |
|                                                     |               |                |                              |                  |
|                                                     |               |                |                              |                  |
|                                                     |               |                |                              |                  |
|                                                     |               |                |                              | 次^               |
|                                                     |               |                |                              |                  |

# ●ダウンロード

ダウンロード画面で、アプリのダウンロードや YouTube 動画・音楽のダウンロードもできます。Google Play からア プリをインストールしたい場合、そのアプリのページを開いて、「インストール」をクリックしてください。パソコンでアプ リをインストールすることはスマホより速いです。

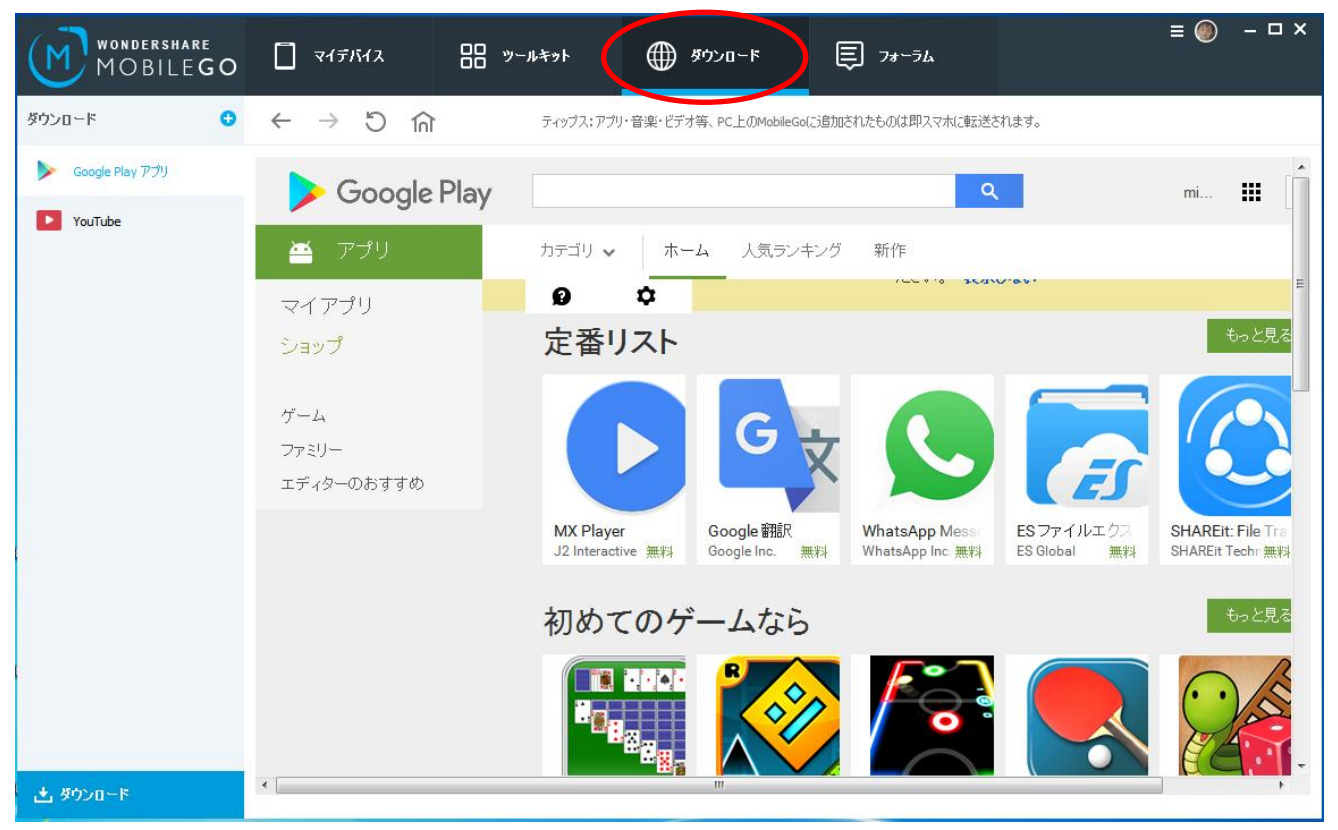

YouTube 動画をダウンロードする場合、その動画の再生ページを開いて、再生枠の下にある「Download」をクリックしてください。

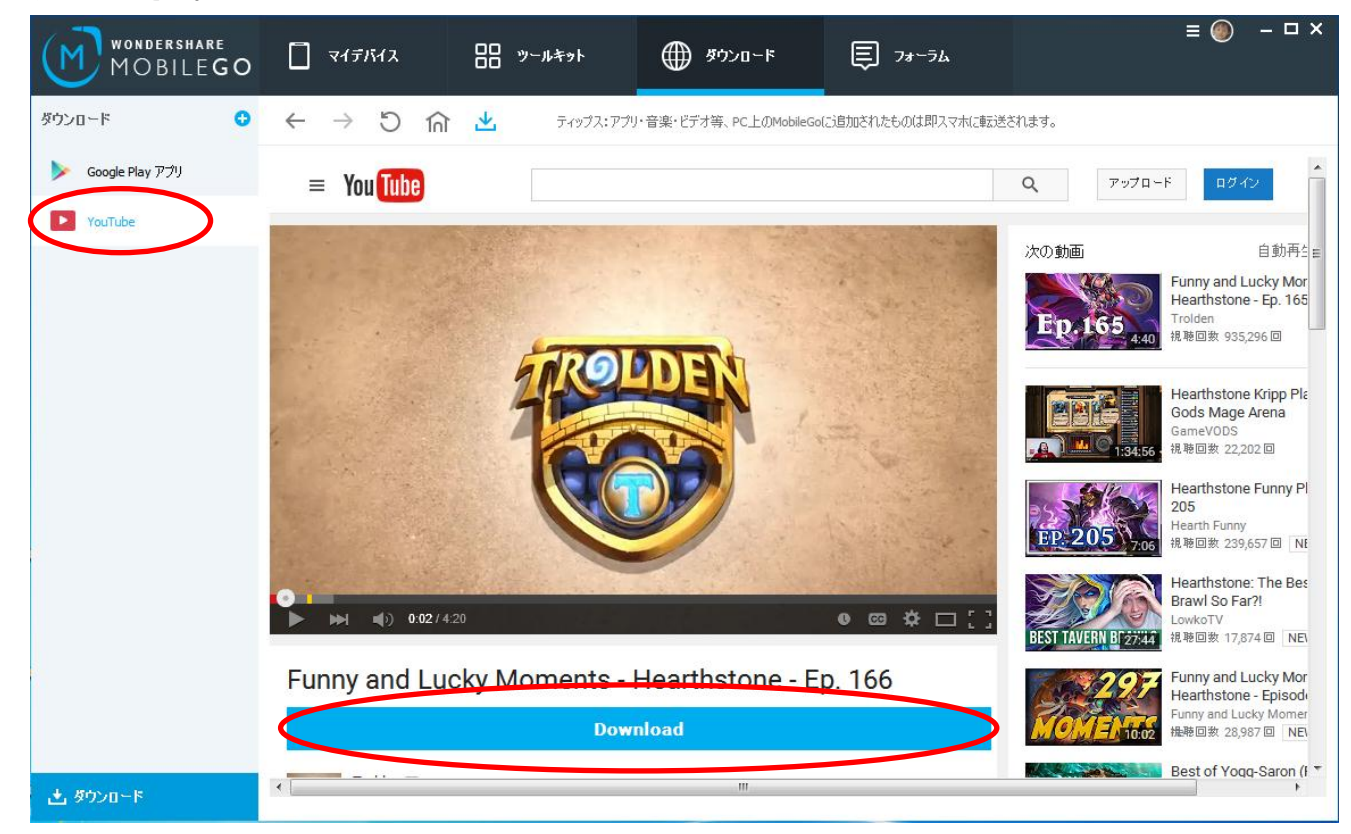

セッティング

設定ボタンは製品画面の右上にあります。

| Wondershare<br>MOBILEGO |                                                                                                    | ₲₽₽₽₽₽₽₽₽₽₽₽₽₽₽₽₽₽₽₽₽₽₽₽₽₽₽₽₽₽₽₽₽₽₽₽₽₽₽ |                                      |
|-------------------------|----------------------------------------------------------------------------------------------------|-----------------------------------------|--------------------------------------|
| Samsung GT-18262 🔻      |                                                                                                    | 1.9%                                    | 良くある質問<br>製品レビューを書く                  |
| עליד 💟                  | •••••••••                                                                                                    |                                         | Facebookのファンページを開く<br>twitterでフォローする |
| <b>9</b> 連絡先            |                                                                                                    | 0                                       | 今購入する<br>最新バージョンの確認                  |
| SMS                     |                                                                                                    |                                         | 情報                                   |
| 」 音楽 ★ 写真               |                                                                                                    | 大った運輸売、ナネイトメッセージ、与具はどを復元しますなど。          | <b>™</b> и−ме                        |
| <ul> <li>ビデオ</li> </ul> |                                                                                                    | * 追加料金の支払いが必要となります。                     |                                      |
| <b>1</b> 7711           | ₩ 31 0 C                                                                                                    | デーク移行<br>デバイスの間にデータを転送します。              | <b>会</b> 重視統合                        |
|                         | Image: Second system         Image: Second system         Image: Se | * 追加料金の支払いが必要となります。                     | SMS送信                                |
|                         |                                                                                                    |                                         |                                      |
|                         | Samsung GT-18262 🚯                                                                                                    | デバイス本(本 3.3GB / 4.8GB SDカード             | 3.3GB / 4.7GB                        |

設定画面で、ソフトがカスタマイズ設定できます。設定が完了したら、「OK」をクリックすれば、セッティングが保存されます。

| 2     | フローティングウィンドウ             | お知らせ   | ビデオ変換 | 連絡先 | ダウンロード | デバイスマネージャ | - |  |
|-------|--------------------------|--------|-------|-----|--------|-----------|---|--|
| 言語    |                          | 8 - S  |       |     |        |           |   |  |
| <br>[ | 日本語                      | •      |       |     |        |           |   |  |
|       | 120.10                   |        |       |     |        |           |   |  |
| 動     | 検出                       |        |       |     |        |           |   |  |
| 1     | 🔰 🚽 . 🛶 🗝 🔰 1 🕹 🕹 🕹 tược | 刃せる    |       |     |        |           |   |  |
| 1.0   | 🖌 アッフナートを目動唯語            | 56 Y Q |       |     |        |           |   |  |
|       | ▲ アッノナートを目動1唯計           | 5690   |       |     |        |           |   |  |
|       | ✔ アッノナートを目動1弾            | 569D   |       |     |        |           |   |  |
|       | ✓ アッノナートを目撃力確認           | 5690   |       |     |        |           |   |  |
|       | ✓ アッノナートを目撃力0種;          | 569D   |       |     |        |           |   |  |
|       | ✓ アッノナ 一下を目 単力0種         | 5690   |       |     |        |           |   |  |
|       | ✓ アッノナ 一下を目 朝力団種:        | 5690   |       |     |        |           |   |  |
|       | ✓ アッノナ 一下を目 嬰刀0種         | 5690   |       |     |        |           |   |  |

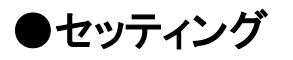

| Ŀ, | フローティングウィンドウ   | お知らせ    | ビデオ変換    | 連絡先    | ダウンロード     | デバイスマネージャー | - 1 |  |
|----|----------------|---------|----------|--------|------------|------------|-----|--|
|    |                | STATC   |          | 101020 |            |            | 1   |  |
| 長元 | Ę              |         |          |        |            |            |     |  |
|    | 🗌 スタートアップ上のフロ  | ーティングウィ | ンドウを自動的  | にスタートす | <b>る</b> 。 |            |     |  |
|    | 🛃 接続後ウィンドウを表   | 示する。    |          |        |            |            |     |  |
|    |                |         |          |        |            |            |     |  |
| PK | ファイルをドラッグする    |         |          |        |            |            |     |  |
|    | APKファイルをドラッグ ? | お後で自動   | 的にインストール | レする    |            |            |     |  |
|    |                |         |          |        |            |            |     |  |
|    |                |         |          |        |            |            |     |  |
|    |                |         |          |        |            |            |     |  |
|    |                |         |          |        |            |            |     |  |
|    |                |         |          |        |            |            |     |  |
|    |                |         |          |        |            |            |     |  |
|    |                |         |          |        |            |            |     |  |
|    |                |         |          |        |            |            |     |  |

| +般         | フローティングウインドウ   | お知らせ  | ドデオ変換  | <b></b><br><b></b> | ダウンロード | デバイスマネージャ  |  |
|------------|----------------|-------|--------|--------------------|--------|------------|--|
| <i>a</i> ~ | 50 9155 9151 5 |       | CFORER | XE(11)'L           | 7720 1 | 2711214 21 |  |
| お決         | :06t           |       |        |                    |        |            |  |
|            | 🔽 電池減少のお知らせ    |       |        |                    |        |            |  |
|            | ✓ 充電完了のお知らせ    |       |        |                    |        |            |  |
|            | ✔ 電話著信のお知らせ    |       |        |                    |        |            |  |
|            | ✓ SMS著信のお知らせ   |       |        |                    |        |            |  |
|            | 🛃 メッセージコンテンツブ  | ννει- |        |                    |        |            |  |
|            |                |       |        |                    |        |            |  |
|            |                |       |        |                    |        |            |  |
|            |                |       |        |                    |        |            |  |
|            |                |       |        |                    |        |            |  |
|            |                |       |        |                    |        |            |  |
|            |                |       |        |                    |        |            |  |
|            |                |       |        |                    |        |            |  |
|            |                |       |        |                    |        |            |  |
|            |                |       |        |                    |        |            |  |

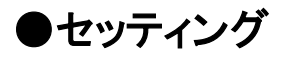

| 股  | フローティングウィンドウ               | お知らせ   | ビデオ変換    | 連絡先     | ダウンロード   | デバイスマネージャー       |  |
|----|----------------------------|--------|----------|---------|----------|------------------|--|
| 3使 | いの携帯電話で最適化さ                | れた形式のじ | デオを再生する  | らために、以「 | 下のいずれかを追 | <b>慰択してください。</b> |  |
|    | <b>高品質</b><br>変換時間がやや多いです。 | 。変換後の動 | 加画サイズも大き | きいので、ご  | 注意ください。  |                  |  |
|    | 画准日度/推荐\                   |        |          |         |          |                  |  |
|    | 保华面具(推关)                   |        |          |         |          |                  |  |
|    | 低品質<br>変換時間が短いです。変換        | 換後の動画: | サイズは少ない  | ですが、画質  | 乱は低いです。  |                  |  |
|    |                            |        |          |         |          |                  |  |
| ~  | ダウンロードした動画をmp              | 4に変換しま | す。       |         |          |                  |  |
|    |                            |        |          |         |          |                  |  |
|    |                            |        |          |         |          |                  |  |

| 般   | フローティングウィンドウ | お知らせ | ビデオ変換 | 連絡先 | ダウンロード | デバイスマネージャ | -  |  |
|-----|--------------|------|-------|-----|--------|-----------|----|--|
| 々さ  | 前順序          | ·    |       |     |        |           | 10 |  |
| -06 |              |      |       |     |        |           |    |  |
|     | ● 言語自動検出     |      |       |     |        |           |    |  |
|     | ○ 姓、名        |      |       |     |        |           |    |  |
|     | ○ 名、姓        |      |       |     |        |           |    |  |
|     |              |      |       |     |        |           |    |  |
|     |              |      |       |     |        |           |    |  |
|     |              |      |       |     |        |           |    |  |
|     |              |      |       |     |        |           |    |  |
|     |              |      |       |     |        |           |    |  |
|     |              |      |       |     |        |           |    |  |
|     |              |      |       |     |        |           |    |  |
|     |              |      |       |     |        |           |    |  |
|     |              |      |       |     |        |           |    |  |

| aл | 70 A.86  | 5. Dets | 1. Jan 2 44 | (3二)子亦可备    | 2本65 件     | ガロンロード        |             | 17. |      |
|----|----------|---------|-------------|-------------|------------|---------------|-------------|-----|------|
| 12 | 70-74295 | イントウ    | 07496       | しが変換        | 建哈元        |               | 7/11/24-24- |     |      |
| ダウ | ンロード保存先  |         |             |             |            |               |             |     |      |
|    |          | 1       |             |             |            |               |             |     |      |
|    | 音樂:      | C:¥Us   | ers¥admin¥D | - • I       | 凲          |               |             |     |      |
|    | ビデオ:     | C:¥Us   | -           | 問(          |            |               |             |     |      |
|    |          |         |             |             |            |               |             |     | 1#15 |
|    | Apps:    | C:¥Us   | ers¥admin¥D | ocuments¥Wo | ndershare¥ | MobileGo¥Apps |             | -   | 開く   |
|    |          |         |             |             |            |               |             |     |      |
|    |          |         |             |             |            |               |             |     |      |
|    |          |         |             |             |            |               |             |     |      |
|    |          |         |             |             |            |               |             |     |      |
|    |          |         |             |             |            |               |             |     |      |
|    |          |         |             |             |            |               |             |     |      |

| 股  | フローティングウィンドウ | お知らせ      | ビデオ変換    | 連絡先 | ダウンロード | デバイスマネージャ | p- |  |
|----|--------------|-----------|----------|-----|--------|-----------|----|--|
|    |              |           |          |     |        |           |    |  |
| デノ | イスを記憶する      |           |          |     |        |           |    |  |
|    |              | Samsung ( | ST-I8262 |     | ×      |           |    |  |
|    |              | My Phone  |          |     | ×      |           |    |  |
|    |              | Sony C690 | 3        |     | ×      |           |    |  |
|    |              |           |          |     |        |           |    |  |
|    |              |           |          |     |        |           |    |  |
|    |              |           |          |     |        |           |    |  |
|    |              |           |          |     |        |           |    |  |
|    |              |           |          |     |        |           |    |  |
|    |              |           |          |     |        |           |    |  |
|    |              |           |          |     |        |           |    |  |

# ●IOS デバイスの接続

ソフト MobileGo を起動し、USB ケーブルでお使いの IOS デバイスとパソコンを接続してください。成功に接続した場合、下記の画面が表示されます。

\* IOS デバイスの管理と Android デバイスは多少違いますので、ご注意ください。

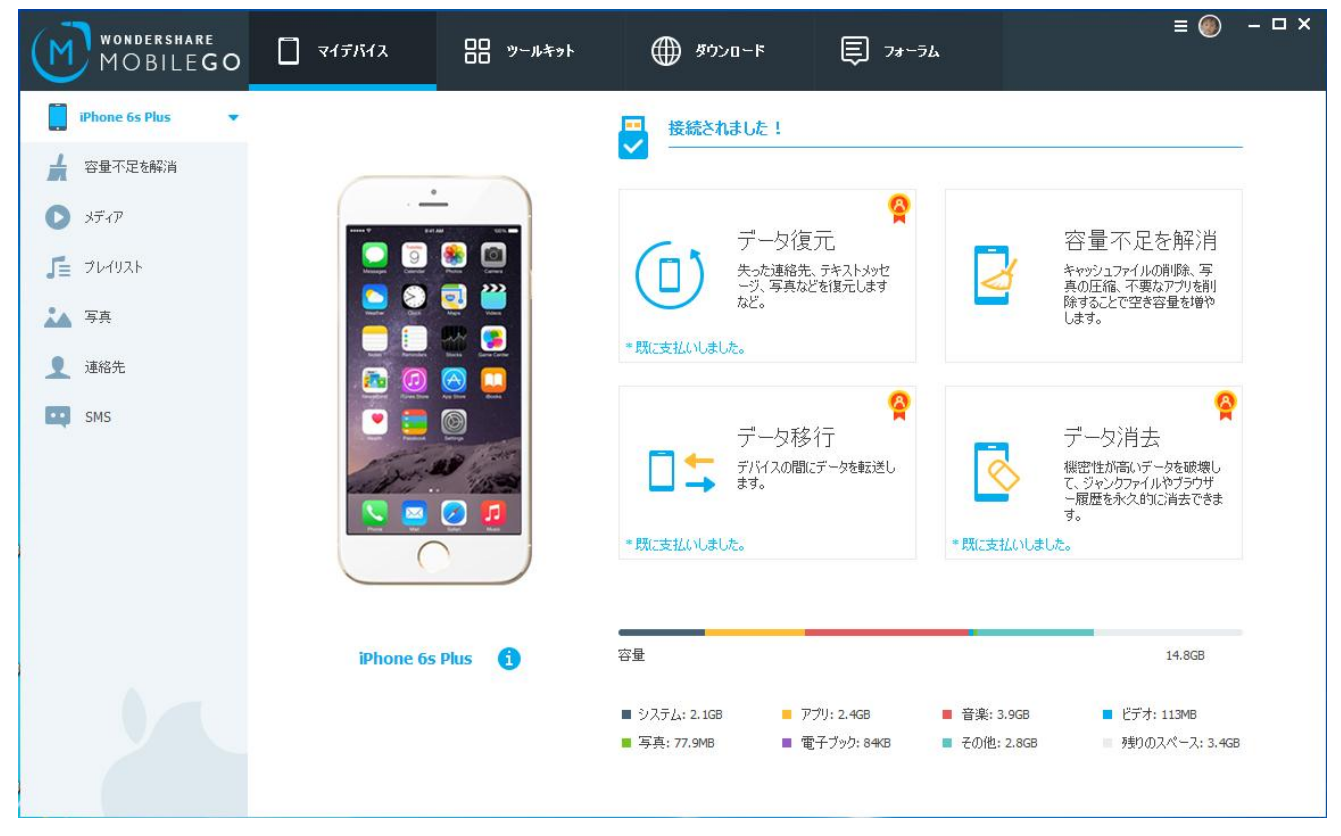

## ●IOS デバイスの最適化

IOS システムの仕草は元々優秀ですから、外部で IOS デバイスを最適化するとは容量不足を解消することです。 「容量不足を解消」タグをクリックして、「開始」ボタンをクリックすると、最適化できる内容を検索されます。検索結 果が出たら、最適化したい項目の前にチェックマークをいれて、「最適化」ボタンをクリックしてください。そうすると、 間もなく、ISO デバイスの最適化が完成されます。

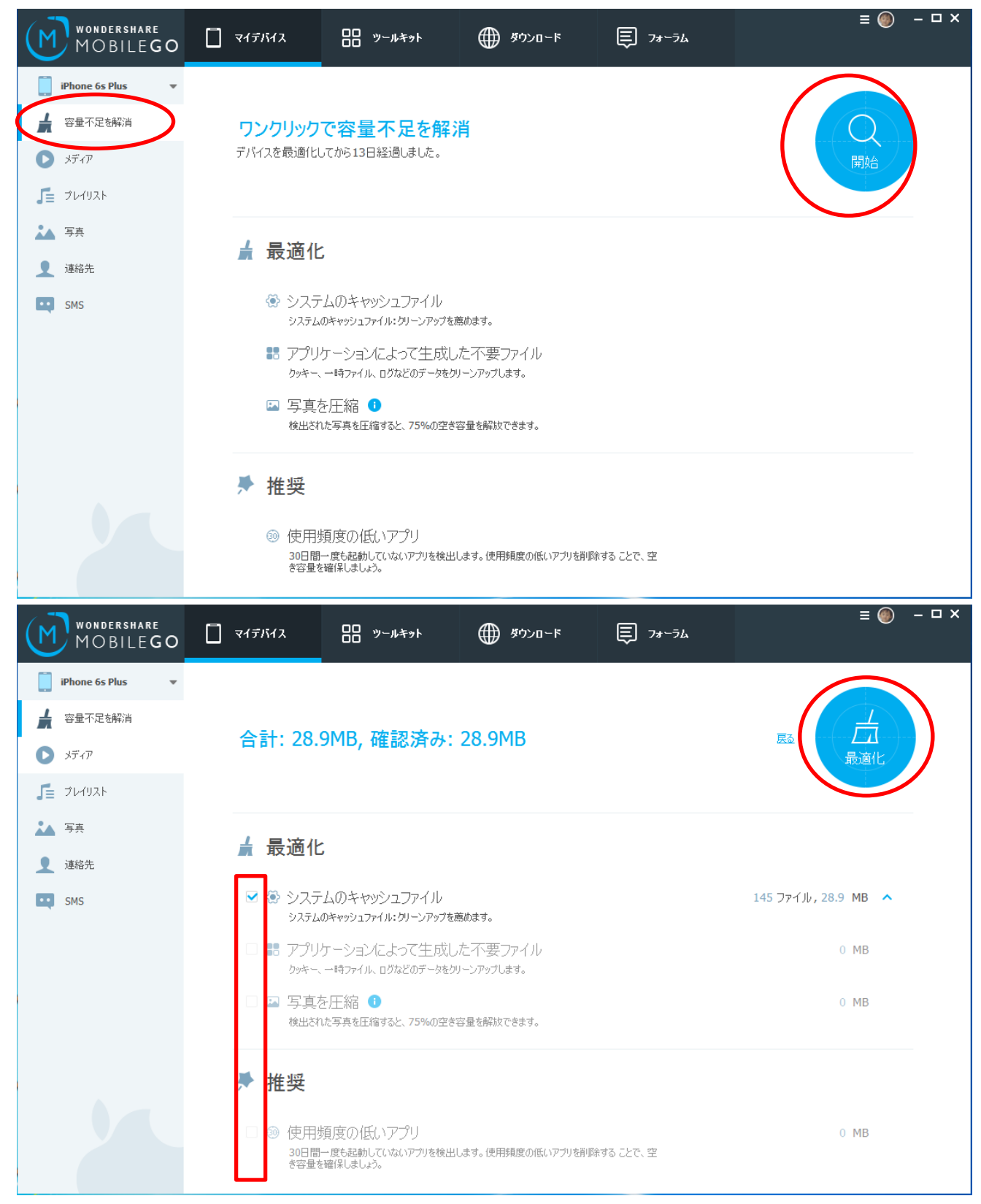

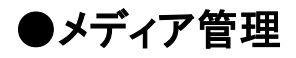

メディア管理の画面と操作方法は iTunes とほぼ同じです。但し、ビデオや音楽の追加と削除は同期ではありません。鉛筆のようなボタンをクリックしたら、曲の情報を編集できます。曲に右クリックすれば、「再生」、「名前変更」 などの機能も使えます。

\* iPhone から曲を取り出す機能について、これからリリースする予定です。

| WONDERSHARE<br>MOBILEGO | 📋 चार्नात्रात्र                                                                                                    | □□ <sup>ツールキット</sup> | א-a<ליש             | ঢ়৴৵৾৾৾ঢ়৸     | ≡⊚ -□×                                                 |
|-------------------------|----------------------------------------------------------------------------------------------------|----------------------|---------------------|----------------|--------------------------------------------------------|
| iPhone 6s Plus 🔻        | 音楽 ムービー テレビ番組                                                                                                    | ミュージックビデオ ポ          | ッドキャスト iTunes U オ   | ーディオブック ホームビデオ |                                                        |
| 会量不足を解消                 | <ul> <li>①</li> <li>①</li> <li>〕</li> <li>〕</li> <li>□</li> <li>□</li></ul> | <b>り</b><br>更新       |                     |                | ■ # 音樂を検索 Q                                            |
|                         | ■ 名前                                                                                                    | D 7-7121             | アルバム ジャンル           | 年  ト ステータス     | 言羊糸田                                                   |
| J≡ 70492F               | Disguise                                                                                                    | Lene Marlin          | Another Day pop     | 2003 9         |                                                        |
| 🎿 写真                    | <ul> <li>Bleeding Love</li> </ul>                                                                                                    | Leona Lewis          | Spirit (The Del ポップ | 2009 1         |                                                        |
| ▶ 連絡先                   | Better In Time (Single Mix)                                                                                                    | Leona Lewis          | Spirit (The Del ポップ | 2009 2         | LEONALEVIS                                             |
| SMS                     | I Will Be                                                                                                    | Leona Lewis          | Spirit (The Del ポップ | 2009 3         | Spirit                                                 |
|                         | I'm You                                                                                                    | Leona Lewis          | Spirit (The Del ポップ | 2009 4         | TREDELUXS EDITION                                      |
|                         | Forgive Me                                                                                                    | Leona Lewis          | Spirit (The Del ポップ | 2009 5         | • 🚑 +                                                  |
| Ĵ                       | Misses Glass                                                                                                    | Leona Lewis          | Spirit (The Del ポップ | 2009 6         | 名前: Bleeding Love                                      |
|                         | Angel                                                                                                    | Leona Lewis          | Spirit (The Del ポップ | 2009 7         | アーテ Leona Lewis<br>アリレドノュ: Spirit (The Deluxe Edition) |
|                         | The First Time Ever I Saw Ye                                                                                                    | o Leona Lewis        | Spirit (The Del ポップ | 2009 8         | ジャンル:ポップ 👻                                             |
|                         | Yesterday                                                                                                    | Leona Lewis          | Spirit (The Del ポップ | 2009 9         | 年: 2009                                                |
|                         | Whatever It Takes                                                                                                    | Leona Lewis          | Spirit (The Del ポップ | 2009 10        |                                                        |
|                         | Take a Bow                                                                                                    | Leona Lewis          | Spirit (The Del ポップ | 2009 11        | ✓ 主(0)首梁愔頼城元全です。 音楽ファイルトークル・436 空スパーフ・3.4GB            |
|                         |                                                                                                    |                      |                     |                |                                                        |

| wondershare<br>MOBILEGO | ) 🗍 र <i>1र्न</i> अ          | イス 🔠 ツール:                | ¥91 🌐 | ダウンロード | 5,2         | オーラム                 | ≡ (                  | ) – 🗆 ×            |
|-------------------------|------------------------------|--------------------------|-------|--------|-------------|----------------------|----------------------|--------------------|
| iPhone 6s Plus          | • ①                          | <b>直 5</b><br>削除 更新      |       |        |             |                      | 音楽を検索                | Q                  |
|                         | ▼<br>■   名前                  |                          | (二)時間 | サイズ    | アーティスト      | ฑพรัน                | 作曲者 ステ               | -92                |
|                         | <ul> <li>Disguise</li> </ul> |                          | 03:52 | 995KB  | Lene Marlin | 再生                   |                      |                    |
| <b>「</b> 」 プレイリスト       | Bleeding Lo                  | ive                      | 04:22 | 8.6MB  | Leona Lewis | 名前変更<br>削除           | McCartney &          |                    |
| 🔓 ボイスメモ 1               | Better In T                  | ime (Single Mix)         | 03:52 | 7.7MB  | Leona Lewis | <br>プレイリストに追加        | a Martin & Jo        |                    |
| <b>↓</b> ホームビデオ 429     | I Will Be                    |                          | 03:58 | 7.9MB  | Leona Lewis | プロパティー               | avigne, Max          |                    |
| , ⊊ ≷ュージックビデオ 0         | I'm You                      |                          | 03:47 | 7.5MB  | Leona Lewis | Spirit (The Deluxe E | Eric Hudson & Shaf   |                    |
| _ 』 iPhone 6 - ボイ 1     | Forgive Me                   |                          | 03:40 | 7.3MB  | Leona Lewis | Spirit (The Deluxe E | Claude kelly, Giorgi |                    |
| J Quick list 0          | Misses Glas                  | S                        | 03:40 | 7.4MB  | Leona Lewis | Spirit (The Deluxe E | Theron Thomas &      |                    |
| ♬ 最近追加した 428            | Angel                        |                          | 04:13 | 8.4MB  | Leona Lewis | Spirit (The Deluxe E | Mikkel Eriksen, Joh  |                    |
| ▲ 最常播放的 2 1             | The First Ti                 | me Ever I Saw Your Face  | 04:25 | 8.5MB  | Leona Lewis | Spirit (The Deluxe E | Ewan MacColl         |                    |
|                         | Yesterday                    |                          | 03:52 | 7.8MB  | Leona Lewis | Spirit (The Deluxe E | The Jam, Jordan O    |                    |
|                         | Whatever                     | It Takes                 | 03:27 | 7MB    | Leona Lewis | Spirit (The Deluxe E | Leona Lewis, Alonz   |                    |
| ▲ 与共                    | Take a Bow                   | i                        | 03:54 | 7.8MB  | Leona Lewis | Spirit (The Deluxe E | Wayne Wilkins, Ry    |                    |
| ▲ 連絡先                   | Footprints                   | In the Sand (Single Mix) | 03:56 | 7.8MB  | Leona Lewis | Spirit (The Deluxe E | Richard Page, Davi   | 227 10 - 7, 2, 000 |
| CMC                     | T YETI (AAOVD                |                          |       |        |             |                      |                      | ±∧/(=X: 3.460      |

# ●写真・ビデオ管理

iPhone など IOS デバイスから写真を取り出すことができます。写真、あるいはライブラリーを選択して、「エクスポート」をクリックすれば、選択した項目を PC にコピーできます。また、写真・ビデオを追加する場合、「追加」ボタンより写真を追加することが出来ますし、写真を直接にフォトライブラリーにドラッグ・アンド・ドロップすることもできます。

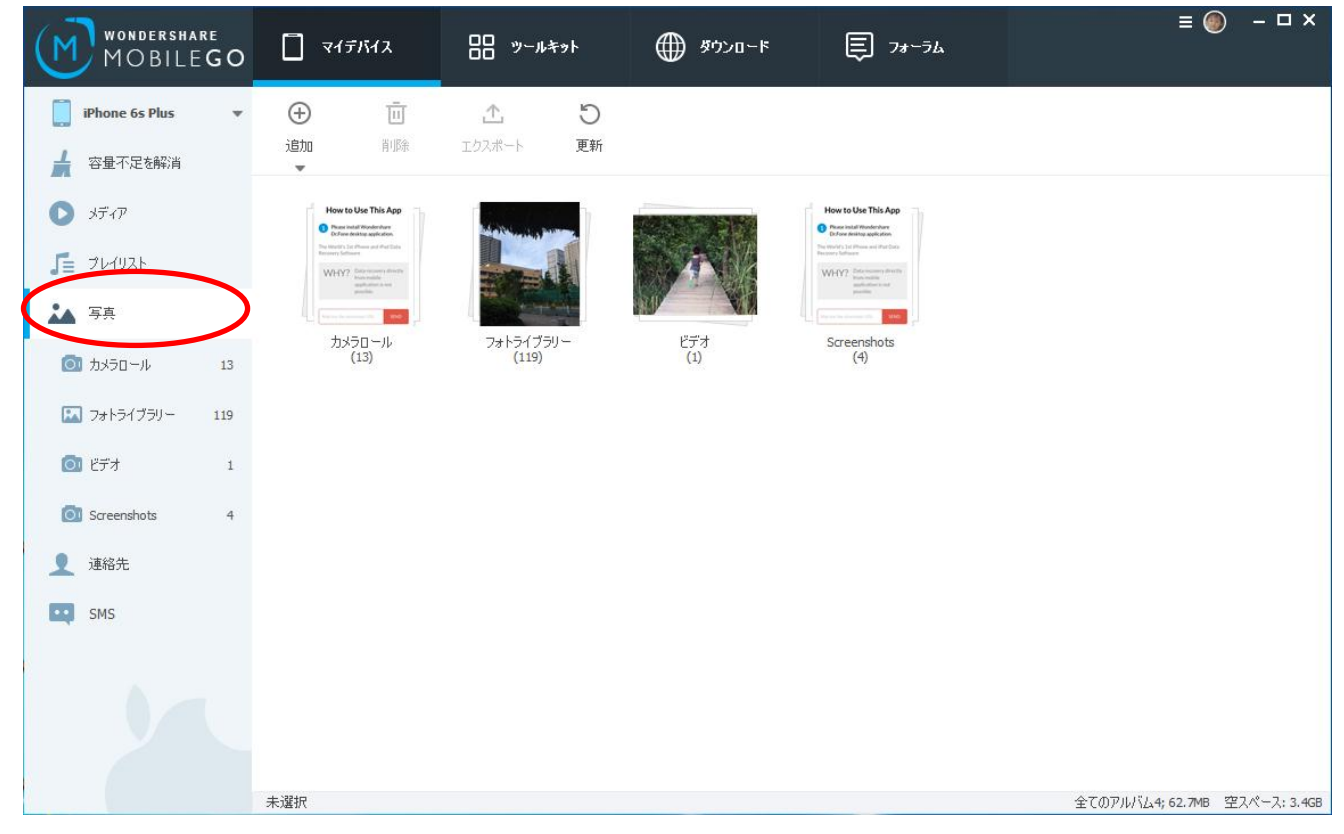

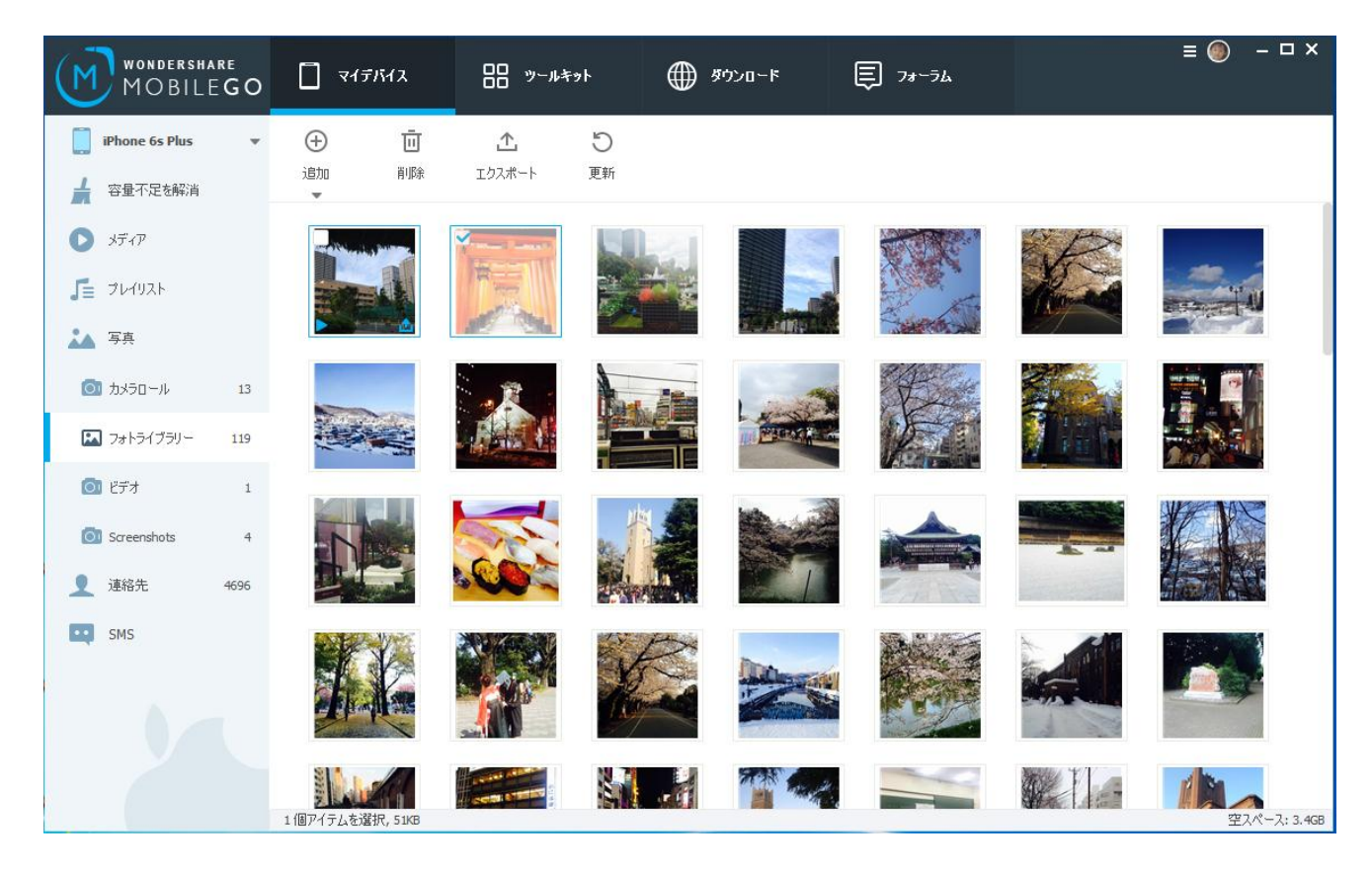

## ●連絡先管理

製品画面が示すように、連絡先のエクスポート(バックアップ)、インポート、新規作成、削除、重複統合ができます。 連絡人のところで右クリックすれば、「連絡先編集」など機能が使えます。インポートできるファイルの形式はエクスポ ートと同じです。

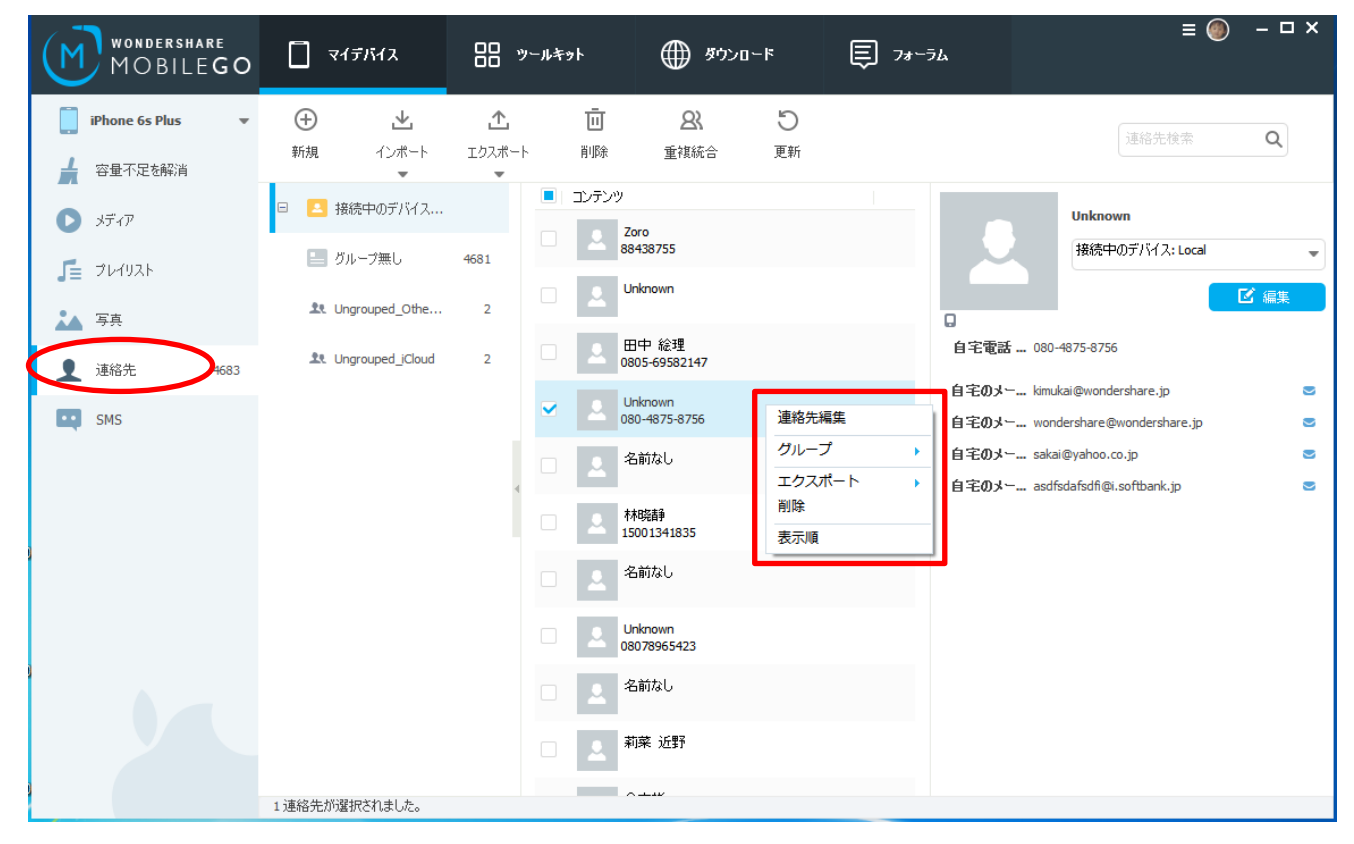

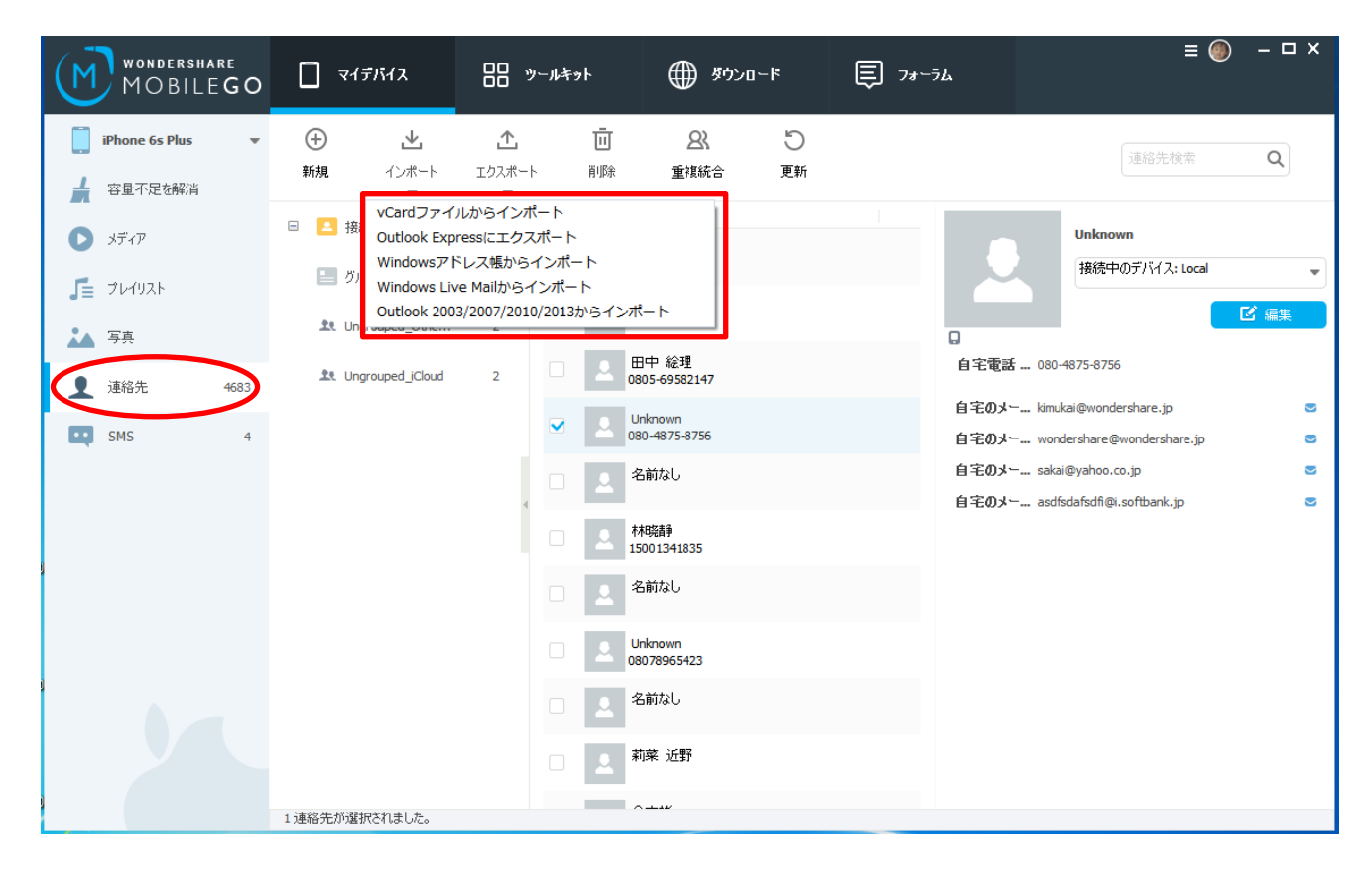

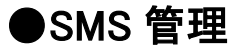

発信することが出来ませんが、SMS をバックアップすることが可能です。「エクスポート」をクリックして、選択した 会話をバックアップしましょう。

エクスポートしたファイルの形式は HTML、TXT、XML 三種類から選択することができます。そのため、エクスポートした会話をプリントすることもできます。(プリントは本ソフトの機能ではありません)

| WONDERSHARE<br>MOBILEGO                                    | 🗍 २१नास्पत्र                              | 00 y-11491                                       | ∰ ঈণ্>□∽দ                         | € フォーラム | ≡ () – □ ×                                                                                                    |
|------------------------------------------------------------|-------------------------------------------|--------------------------------------------------|-----------------------------------|---------|----------------------------------------------------------------------------------------------------|
| iPhone 6s Plus ▼ ▲ 容量不足を解消                                 | <u>た</u> 5<br>エクスポート 更新                   |                                                  |                                   |         | メッセージ検索 Q                                                                                                    |
| <ul> <li>کتر کتر کتر کتر کتر کتر کتر کتر کتر کتر</li></ul> | 選択したテキストメッセージ<br>全テキストメッセージをPCは<br>あなたのスマ | をPCにエクスポート・<br>ニエクスポート・<br>トフォン(こもWhatsApp メッセンジ | HTMLファイルに<br>TXTファイルに<br>XMLファイルに | ▲ 送     | 當先: Unknown ( ) ) ) ) ) ) ) ) ) ) ) ) ) ) ) ) ) )                                                                   |
| 「」 フレイリスト                                                  | Unknown (<br>あなたのスマー                      | 1/3)<br>-トフォンにもWhatsApp メッセンジャ                   | 2015/11/03<br>ーを! https://whats   |         | 2015/10/27 16:57 矢敗しました。<br>あなたのスマートフォン(こも)WhatsApp<br>メッセンジャーを!<br>https://whatsapp.com/dl/から今すぐダ<br>ウンロード         |
| ▲ 連絡先 4683 ■ SMS 4                                         |                                           |                                                  |                                   |         | 2015/10/27 16:58 失敗しました。<br>あなたのスマートフォンにも WhatsApp                                                                  |
|                                                            |                                           |                                                  |                                   |         | メッセンジャーを!<br><u>https://whatsapp.com/dl</u> から今すぐダ<br>ウンロード                                                         |
|                                                            |                                           |                                                  |                                   |         | 2015/11/03 10:48 夫敗しました。<br>あなたのスマートフォン(こも WhatsApp<br>メッセンジャーを1<br><u>https://whatsapp.com/dl/</u> から今すぐダ<br>ウンロード |
|                                                            |                                           |                                                  |                                   |         |                                                                                                    |
|                                                            | 1件のスレッド選択中                                |                                                  |                                   |         |                                                                                                    |

## ●ツールキットとダウンロード

ー見 Android より機能が少ないですが、必要な機能が揃えてます。但し、すべてのデータを復元することが保証 しません。また、データ消去で削除したファイルを復元できません。ご了承くださいますようよろしく申し上げます。

| MOBILEGO                                       | ⊞ ৺᠆৸キፇト ∰ ダウンロード                           | ≣<br>₽ 7#~74                                                   | : 🔘 – 🗆 X |
|------------------------------------------------|---------------------------------------------|----------------------------------------------------------------|-----------|
| 高度ツール                                          |                                             |                                                                |           |
| データ移行<br>デバイスの間にデータを転送します。                     | データ復元<br>失った連絡先、テキストメッセージ、写真<br>などを復元しますなど。 | データバ肖去、<br>機密性が高いデータを破壊して、ジャンク<br>ファイルタブラウザー履歴を永久的に消去<br>できます。 |           |
| 21日本1日本1日本1日本1日本1日本1日本1日本1日本1日本1日本1日本1日本1      |                                             |                                                                |           |
| ツール                                            |                                             |                                                                |           |
| iTunes/\\ックアップ<br>デパイスのデータをパンコメンバックアップし<br>ます。 | 復元<br>バックアップファイルからデータを復元しま<br>す。            | 重複統合<br>重視の連絡先を検出して、管理します。                                     |           |
|                                                |                                             |                                                                |           |

ダウンロード機能なら、YouTube などの動画サイトから動画をダウンロードして、最適の形式でお使いの IOS デバ イスに転送することが出来ます。但し、すべての動画をダウンロードできることが保証しません。

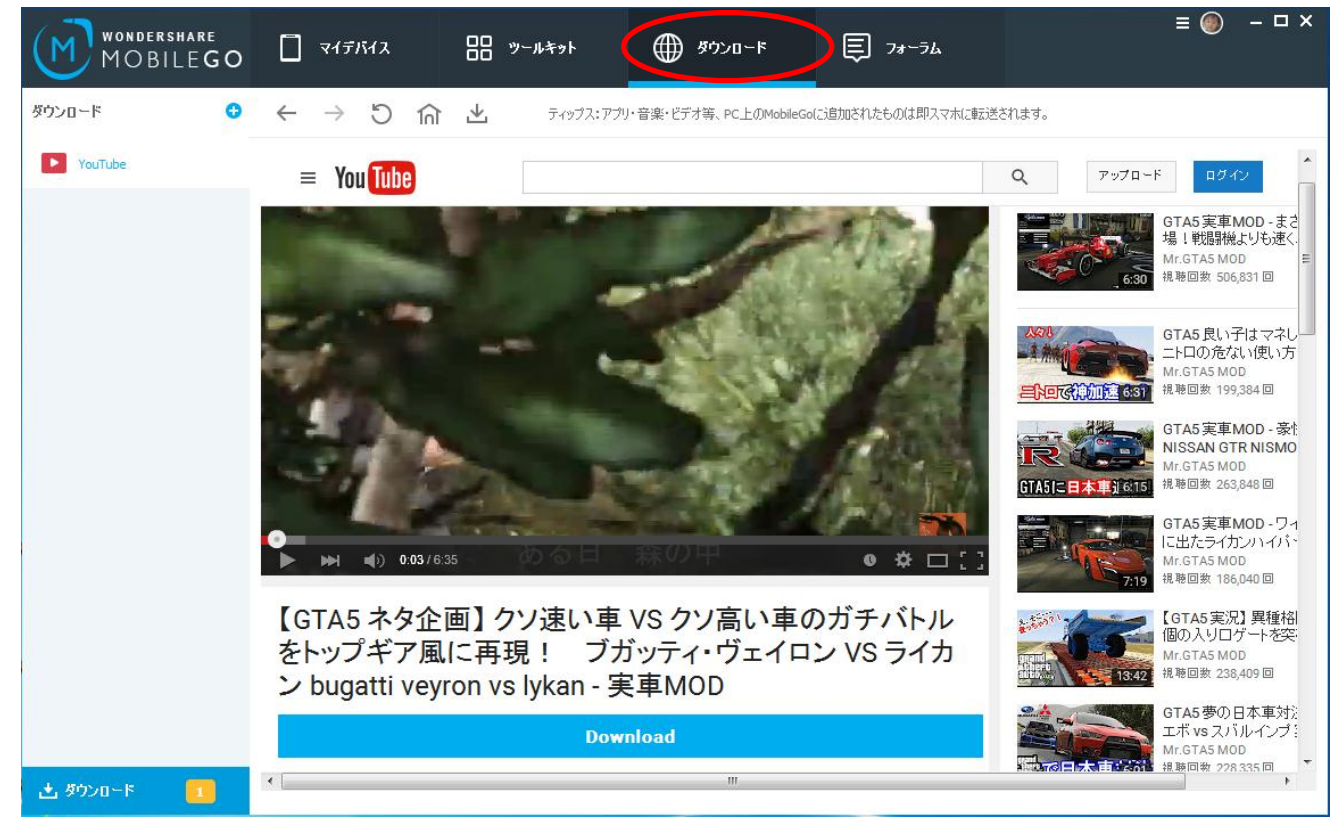

カスタマイズ設定は製品の右上にあります。

| Wondershare<br>MOBILEGO | 🚺 <b>マイデバイ</b> ス | ₿₩₽₽₩            | -1400 🌐                                    | r Ę 7a∽                                                                        | <del>7</del> ь | <ul> <li>設定</li> <li>チュートリアル</li> </ul>                                       |
|-------------------------|------------------|------------------|--------------------------------------------|--------------------------------------------------------------------------------|----------------|-------------------------------------------------------------------------------|
| iPhone 6s Plus 🔹        |                  |                  | 💻 接続されまし                                   | 走!                                                                             |                | 良くある質問<br>製品レビューを書く                                                           |
| 🛔 容量不足を解消               |                  |                  |                                            |                                                                                |                | Facebookのファンページを開く<br>twitterでフォローする                                          |
| 🔊 کتر ۲                 |                  | -                | 7                                          | ♀<br>"\                                                                        |                |                                                                               |
| 盾 ७४४७२४                |                  | 🧶 🛄              |                                            | った連絡先、テキストメッセ<br>ジ、写真などを復元します                                                  | Z              |                                                                               |
| 🎿 写真                    |                  | Se 🔜             | * [F(-==================================== | Éo                                                                             |                | 除することで出き谷重を増や<br>します。                                                         |
| 👤 連絡先                   |                  | Arriter Constant | SALEX IN TOXOLE                            |                                                                                |                |                                                                               |
| SMS                     |                  |                  |                                            | ■一久移行<br>「イスの間にデータを転送し<br>す。                                                   | <u></u>        | データンド去<br>データンド去<br>低空性が高いデータを破壊し<br>て、ジャンクファイルやブラウザ<br>- 履歴を永久はりに消去できま<br>す。 |
| 3                       |                  |                  | *既に支払いしました。                                |                                                                                | *既に支払いしまし      | *=<br>*=0                                                                     |
|                         |                  |                  |                                            |                                                                                |                | _                                                                             |
|                         | iPhone 6s        | Plus 1           | 容量                                         |                                                                                |                | 14.8GB                                                                        |
|                         |                  |                  | ■ システム: 2.1GB                              | <ul> <li>アプリ: 2.4GB</li> <li>         ・ 一一一一一一一一一一一一一一一一一一一一一一一一一一一一</li></ul> | ■ 音楽: 3.9GB    | <ul> <li>ビデオ: 113MB</li> <li>5#0000 ペース・2・2000</li> </ul>                     |
|                         |                  |                  | ■ <del>5</del> 묫; //.9MB                   | ■ 電子ノック: 84KB                                                                  | ■ その12:2.8GB   | ■ 7至100人ペース: 3.468                                                            |

ポップアップされる設定ウィンドウは下記です。「OK」をクリックすれば、変更した設定が保存されます。

| 定  |         |        |        |        | >         |
|----|---------|--------|--------|--------|-----------|
| 一般 | ビデオ変換   | 連絡先    | ダウンロード | ツールキット |           |
| 言語 | 日本語     |        | •      |        |           |
| 自動 | 検出      |        |        |        |           |
|    | 🗹 アップデー | トを自動確認 | 2する    |        |           |
|    |         |        |        |        |           |
|    |         |        |        |        |           |
|    |         |        |        |        |           |
|    |         |        |        |        |           |
|    |         |        |        |        |           |
|    |         |        |        |        | OK ++2/2/ |

|            |          |                                                                                                  | ×                                                                                                    |
|------------|----------|--------------------------------------------------------------------------------------------------|----------------------------------------------------------------------------------------------------|
| 連絡先        | ダウンロード   | ツールキット                                                                                           |                                                                                                    |
| で最適化され     | いた形式のビデオ | を再生するため                                                                                          | こ、以下のいずれかを選択してください。                                                                                                    |
| ゆ多いです。     | 変換後の動画   | サイズも大きいの                                                                                         | で、ご注意ください。                                                                                                    |
| <b>鮭愛)</b> |          |                                                                                                  |                                                                                                    |
| 豆いです。変換    | ぬ後の動画サイ; | ズは少ないですが                                                                                         | 、画質は低いです。                                                                                                    |
| た動画をmp4    | に変換します。  |                                                                                                  |                                                                                                    |
|            |          |                                                                                                  |                                                                                                    |
|            |          |                                                                                                  | OK キャン/わル                                                                                                    |
|            | 連絡先      | 連絡先 ダウンロード<br>新で最適化された形式のビデオ<br>かや多いです。変換後の動画<br><b>推奨)</b><br>良いです。変換後の動画サイ:<br>た動画をmp4(こ変換します。 | 連絡先 ダウンロード ツールキット<br>をで最適化された形式のビデオを再生するための<br>やや多いです。変換後の動画サイズも大きいの<br><b>値深)</b><br>良いです。変換後の動画サイズは少ないですか<br>た動画をmp4(こ変換します。 |

| 定                        |     |        |        |          |
|--------------------------|-----|--------|--------|----------|
| →般 ビデオ変換                 | 連絡先 | ダウンロード | ツールキット |          |
| 名前順序                     |     |        |        |          |
| <ul> <li>言語自動</li> </ul> | 検出  |        |        |          |
| ○姓、名                     |     |        |        |          |
| ○名、姓                     |     |        |        |          |
|                          |     |        |        |          |
|                          |     |        |        |          |
|                          |     |        |        |          |
|                          |     |        |        |          |
|                          |     |        |        |          |
|                          |     |        |        |          |
|                          |     |        |        | OK キャンセル |
|                          |     |        |        |          |

|   |    |                  |        |                |              | ¥             |            |   |   |     |                  |
|---|----|------------------|--------|----------------|--------------|---------------|------------|---|---|-----|------------------|
| ā | 定  |                  |        |                |              |               |            |   |   |     | ×                |
|   | 一般 | ビデオ変換<br>シロード保存先 | 連絡先    | ダウンロード         | ツールキット       | ]             |            |   |   |     | ;                |
|   |    | 音楽:              | C:¥Use | rs¥admin¥Docu  | iments¥Wonde | rshare¥Mobile | eGo¥Music  |   | • | 猒   |                  |
|   |    | ビデオ:             | C:¥Use | ers¥admin¥Docu | iments¥Wonde | rshare¥Mobil  | eGo¥Videos |   | • | 閙   |                  |
|   |    |                  |        |                |              |               |            |   |   |     | メ<br>か<br>ノ<br>王 |
|   |    |                  |        |                |              |               |            |   |   |     | _                |
|   |    |                  |        |                |              |               |            |   |   |     |                  |
|   |    |                  |        |                |              |               |            | · | 0 | к : | キャンセル            |

| ĺ | 設定                  |                     |       |                |               |                                | ×     |
|---|---------------------|---------------------|-------|----------------|---------------|--------------------------------|-------|
| [ | 一般                  | ビデオ変換               | 連絡先   | ダウンロード         | ツールキット        |                                | _     |
|   | 容<br>/ <sup>*</sup> | 量不足を解消<br>、ックアップの保存 | 统 C:¥ | fUsers¥admin¥E | Documents¥Wor | ndershare¥MobileGo¥PhotoBackUp | 1     |
|   |                     |                     |       |                |               |                                |       |
|   |                     |                     |       |                |               |                                | 1<br> |
|   |                     |                     |       |                |               |                                |       |
|   |                     |                     |       |                |               | OK \$200 dt                    |       |
|   |                     |                     |       |                |               |                                |       |